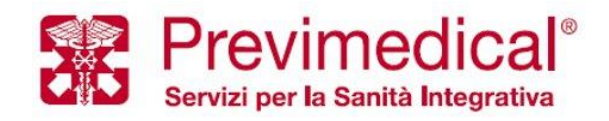

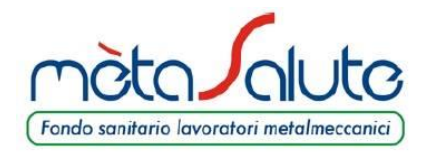

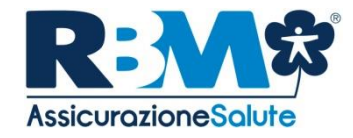

# Guida all'utilizzo di mètaSalute

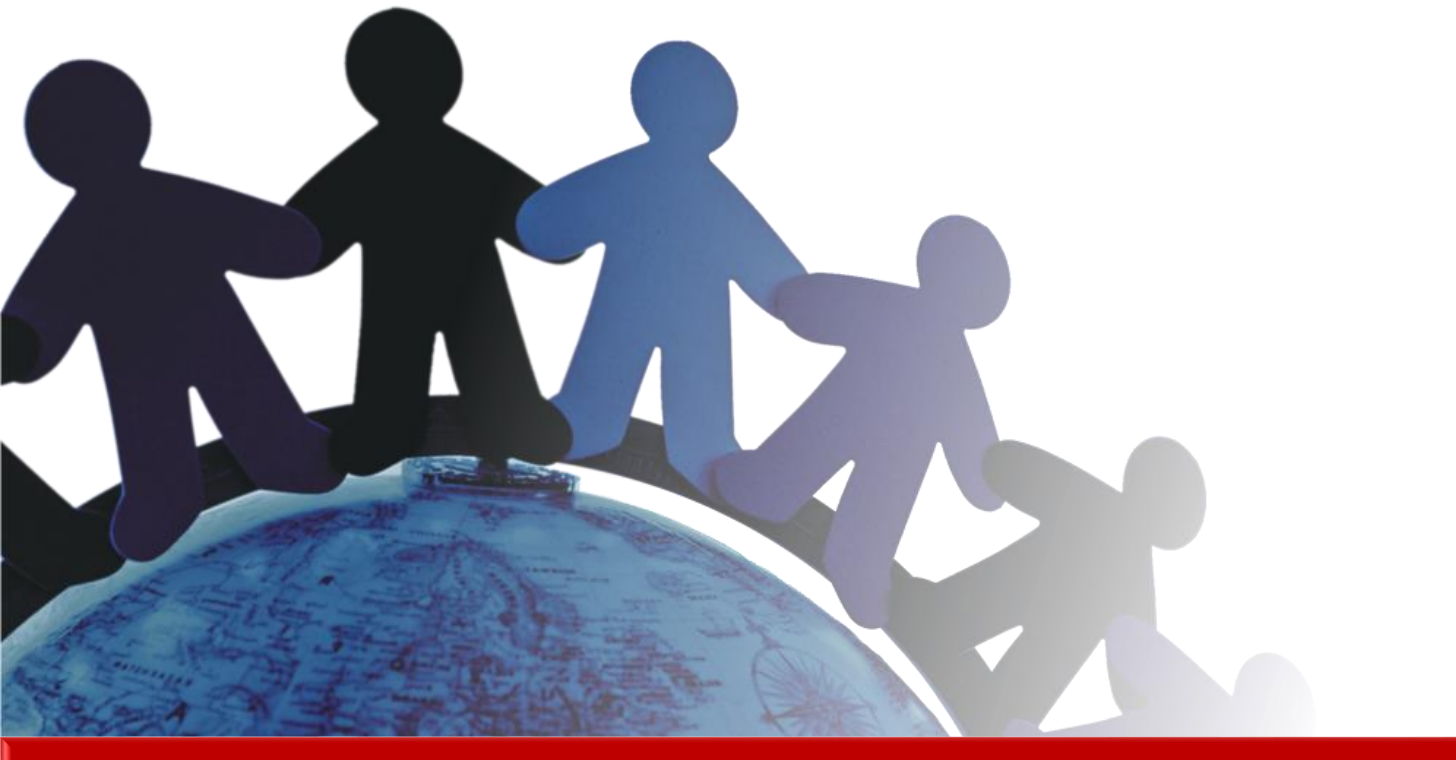

### Roma, 13 Settembre 2019

Si precisa che il presente documento intende essere una Guida operativa di sintesi che non sostituisce le condizioni di polizza di cui l'assistito deve prendere visione.

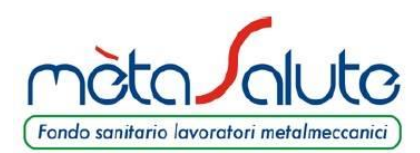

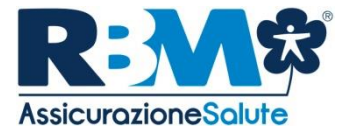

# CENTRALE OPERATIVA ACCESSO ALLE PRESTAZIONI

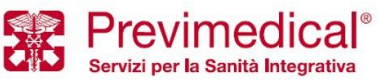

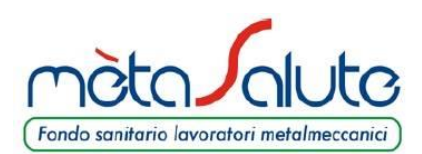

### **PAGAMENTO DIRETTO**

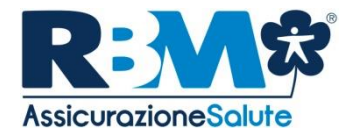

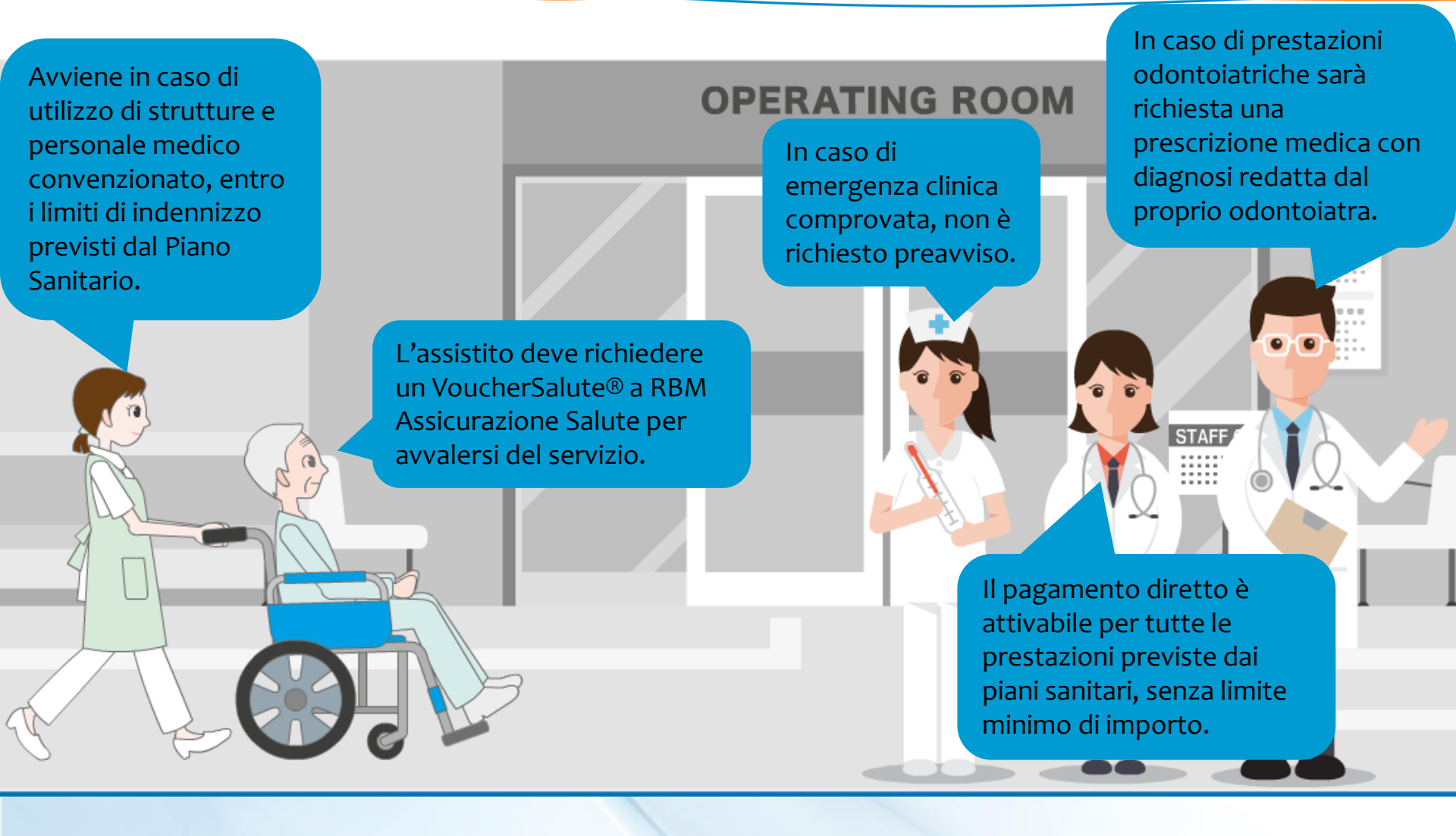

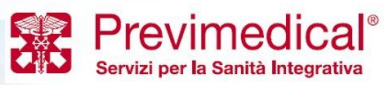

Toto Joluto MODALITÀ DI EROGAZIONE DELLE PRESTAZIONI

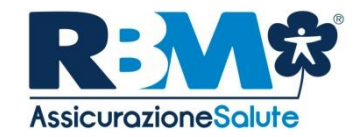

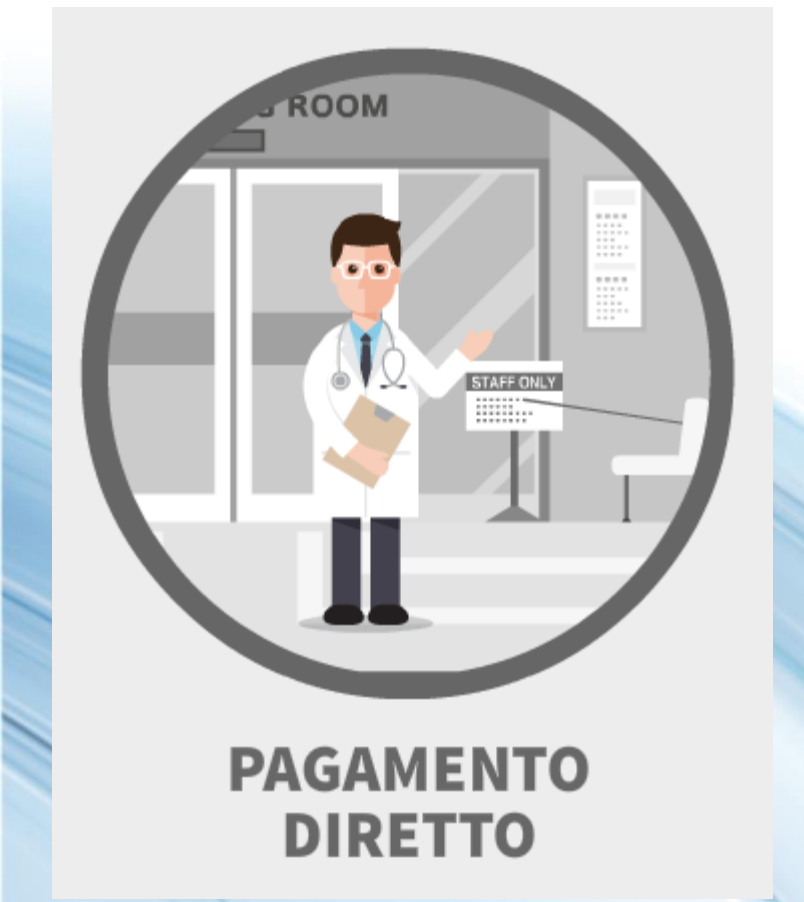

In caso di assistenza diretta, sarà **la Struttura** ad occuparsi della raccolta di tutta la documentazione da inviare a **RBM Assicurazione Salute.** 

Per l'autorizzazione da parte della Centrale Operativa viene chiesto all'Assistito solo di leggere/annotare on line/inviare fax, la patologia presunta o accertata riportata sulla prescrizione medica.

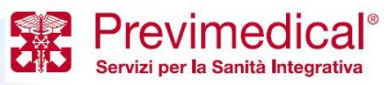

Toto Joluto Modalità di EROGAZIONE DELLE PRESTAZIONI

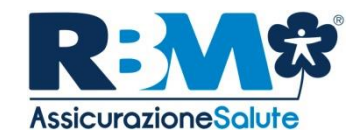

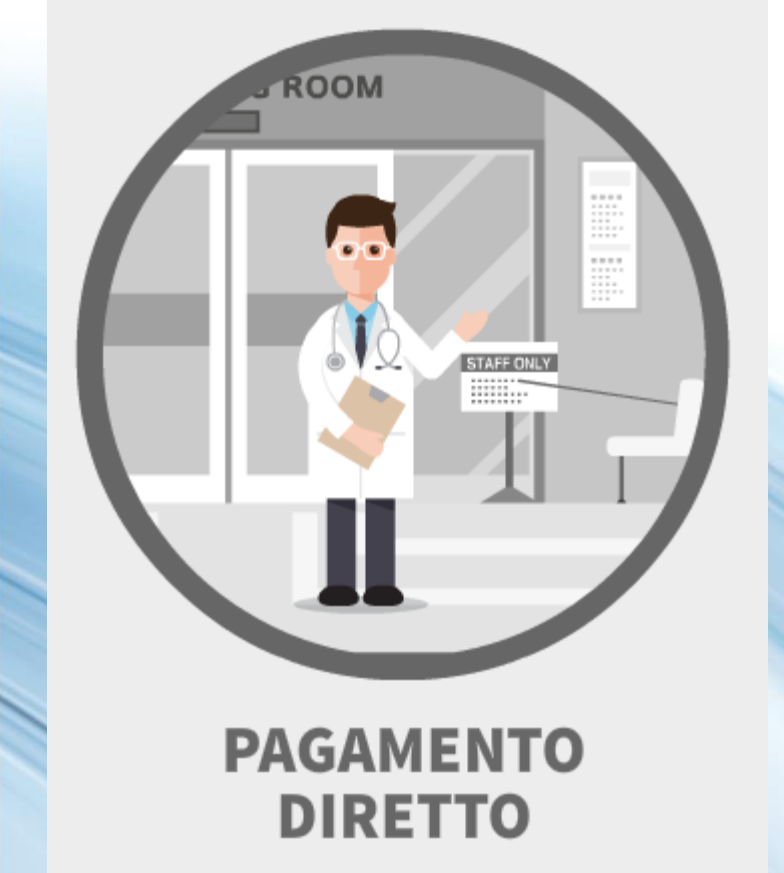

Cosa mi serve per aprire un VoucherSalute<sup>®</sup> ambulatoriale/ricovero/dentaria:

- Prescrizione medica (redatta da Medico) con quesito diagnostico (patologia presunta o accertata);
- 2. Struttura scelta;
- 3. Nome del medico (in caso di VISITA) convenzionato presso la struttura scelta.

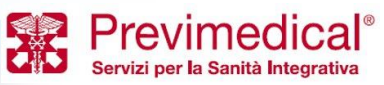

Toto Joluto Modalità di EROGAZIONE DELLE PRESTAZIONI

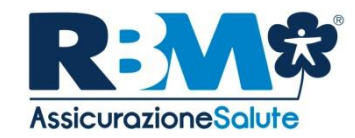

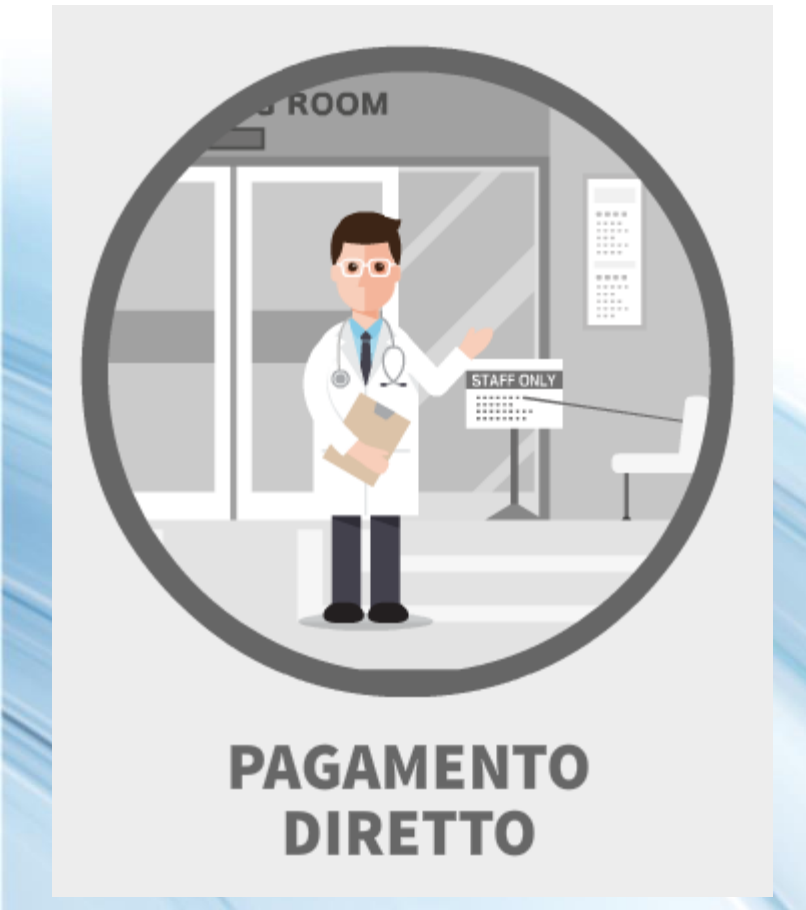

In quali casi devo inviare la documentazione alla Centrale Operativa?

in caso di ricovero con intervento;
In caso di esami di laboratorio;
In caso di fisioterapia;
In caso di prestazioni odontoiatriche, successive alla prima visita.

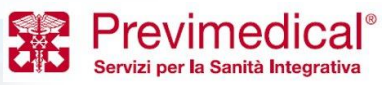

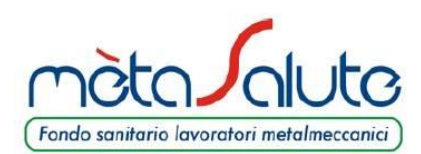

### **PAGAMENTO INDIRETTO**

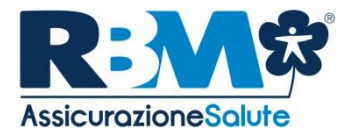

Avviene quando NON si fa ricorso a strutture sanitarie convenzionate.

....

.....

Oltre alle fatture, si dovranno includere i seguenti documenti:

-Cartella clinica completa in caso di ricovero; -Referto del Pronto Soccorso in caso di infortunio; -Certificati medici e documentazione diagnostica a seconda del caso specifico. La documentazione, in caso di rimborso in forma cartacea, deve essere inviata in FOTOCOPIA

In caso di utilizzo di strutture sanitarie convenzionate è obbligatorio attivare il regime di assistenza sanitaria diretta. Qualora l'assistito non provveda a richiedere il VoucherSalute®, la prestazione non potrà essere liquidata né presentata a rimborso.

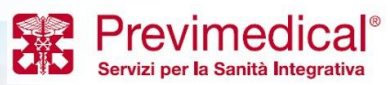

Toto Joluto MODALITÀ DI EROGAZIONE DELLE PRESTAZIONI

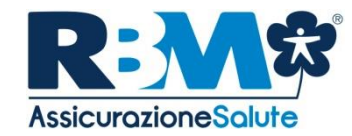

Per ottenere il rimborso, l'Assistito, al termine del ciclo di cure, dovrà compilare in ogni sua parte il Modulo di richiesta di rimborso ed allegare in fotocopia la documentazione giustificativa.

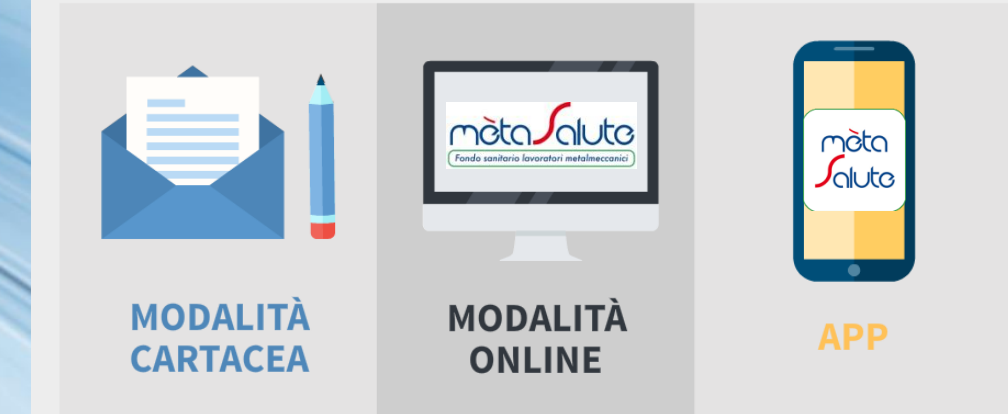

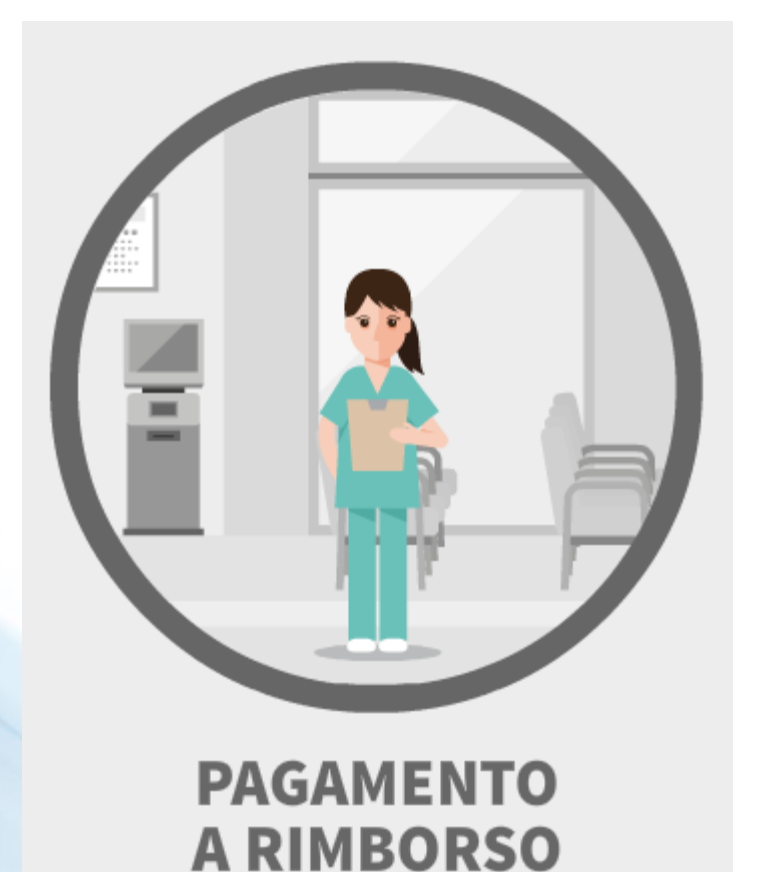

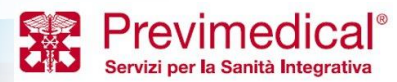

Toto Sanitario lavoratori metalmeccanici

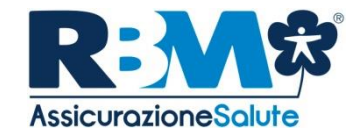

Servizi per la Sanità Integrativa

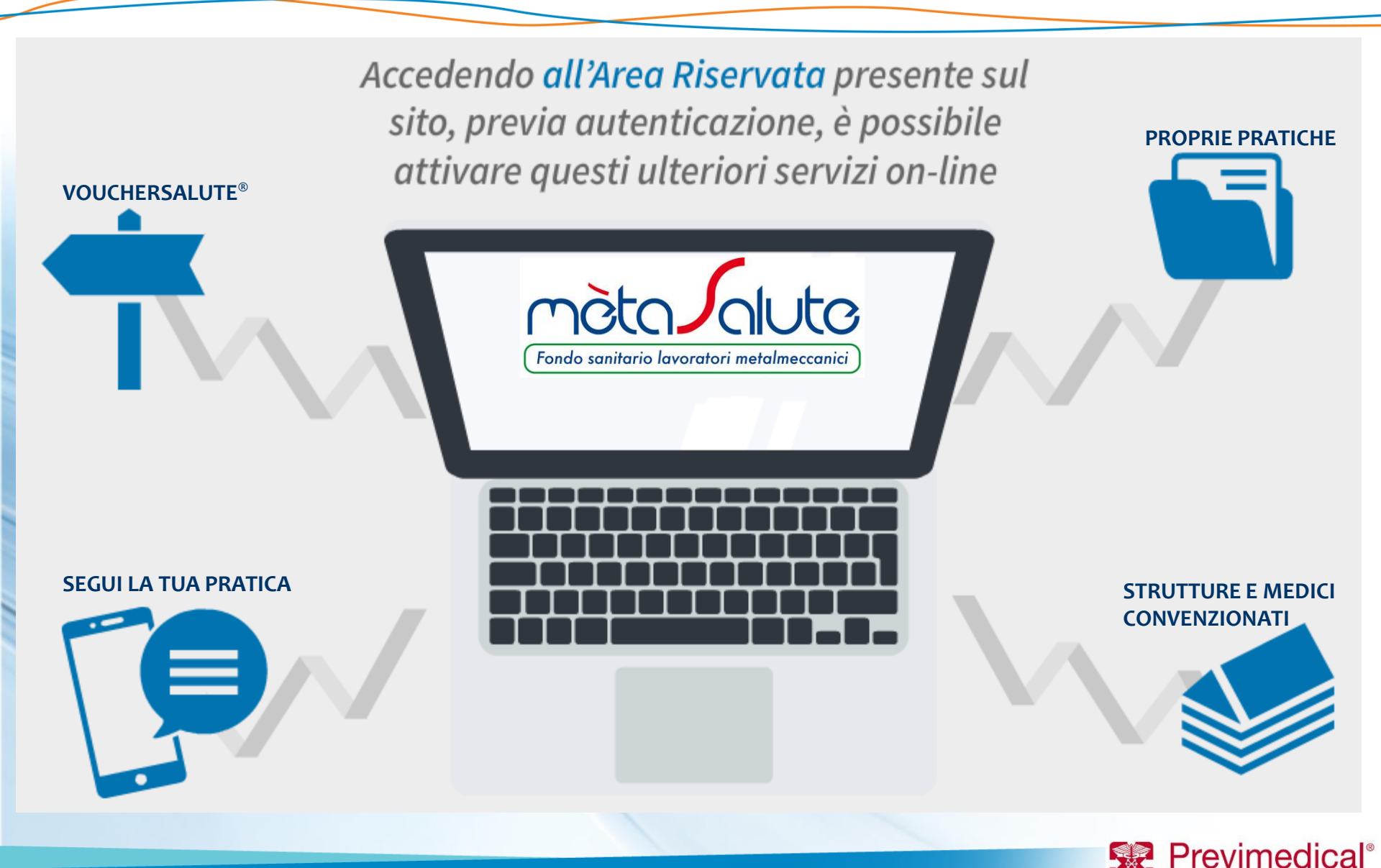

**AREA RISERVATA** 

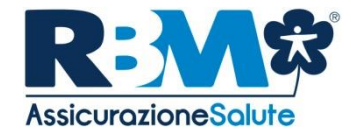

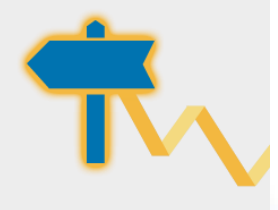

Fondo sanitario lavoratori metalmeccanic

### **VOUCHERSALUTE<sup>®</sup>**

È possibile richiedere il VoucherSalute<sup>®</sup>, accedendo a strutture convenzionate, relativamente alle spese previste nei limiti dalla copertura.

### **PROPRIE PRATICHE**

Per ogni singola pratica verrà reso disponibile lo stato della lavorazione e: la data del pagamento, la tipologia della prestazione medica, la persona interessata (iscritto o familiare), il totale del rimborso.

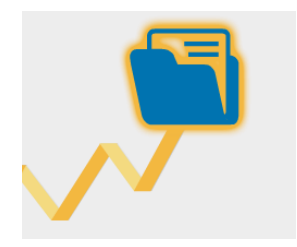

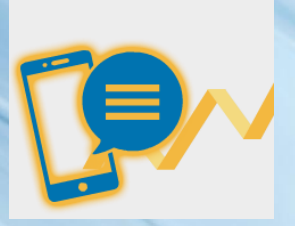

### SEGUI LA TUA PRATICA

Il servizio permette all'Assistito, indicando il proprio numero di telefono cellulare nel modulo di rimborso, di ricevere automaticamente via SMS tutte le informazioni relative alla propria pratica di liquidazione (ricezione, pagamento, sospensione, reiezione).

### **STRUTTURE E MEDICI CONVENZIONATI**

È presente l'elenco di tutti i professionisti medici convenzionati che operano nelle strutture.

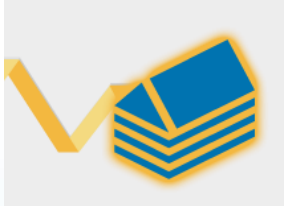

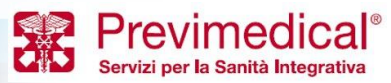

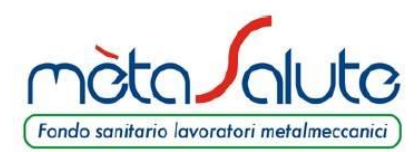

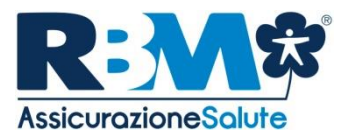

# L'AREA RISERVATA

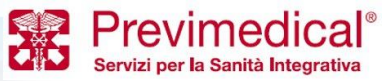

Proprietary & Confidential. All rights reserved.

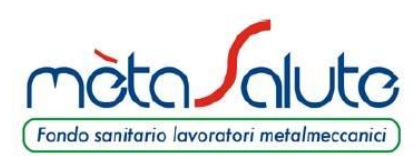

### **AREA RISERVATA**

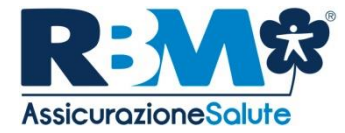

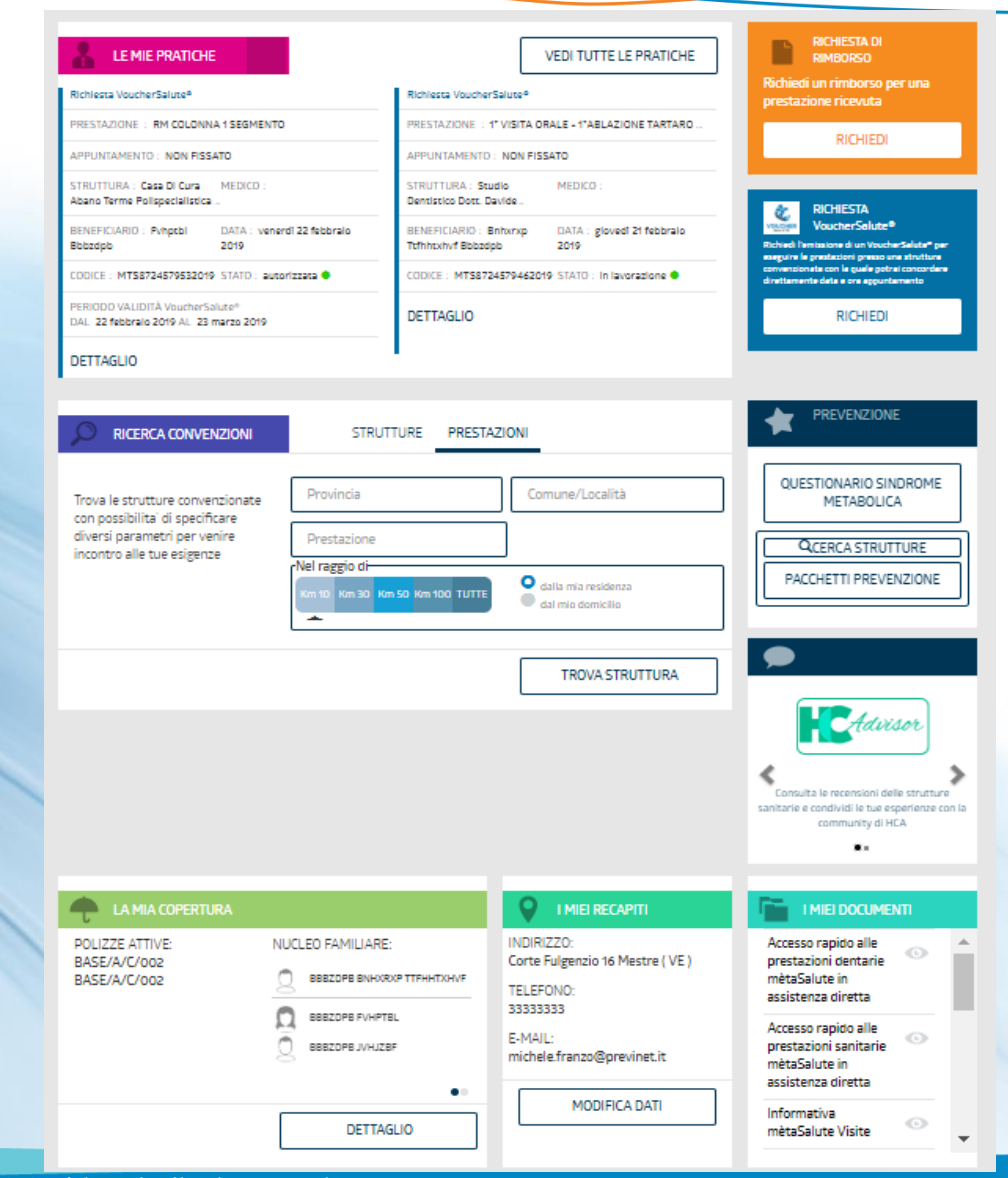

ARENA è l'area riservata di RBM Assicurazione Salute. Consente di gestire tutte le pratiche sanitarie. E' possibile accedervi cliccando sul tasto "Assicurazione" presente all'interno dell'area riservata di mètaSalute.

Selezionando ogni beneficiario è possibile visualizzare le prestazioni rimborsabili e autorizzabili in base al tipo di copertura in essere o in base al sesso della persona e all'età.

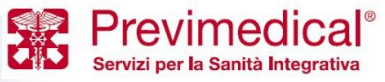

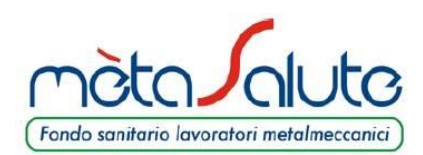

## RICHIESTA DI RIMBORSO (1 di 6)

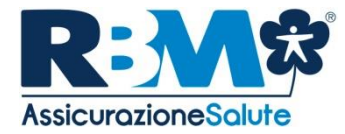

| LE MIE PRATICHE         Richiesta VoucherSalute®         PRESTAZIONE : RM COLONNA 1 SEGMENTO         APPUNTAMENTO : NON FISSATO         STRUTTURA : Casa Di Cura MEDICO :                                                                                                  | VEDI TUTTE LE PRATICHE         Richiesta VoucherSalute®         PRESTAZIONE : 1º VISITA ORALE + 1ºABLAZIONE TARTARO         APPUNTAMENTO : NON FISSATO         STRUTTURA : Studio       MEDICO : | Richiedi un rimborso per una<br>prestazione ricevuta<br>RICHIEDI                                                                                                    | È possibile richiedere                   |
|----------------------------------------------------------------------------------------------------|----------------------------------------------------------------------------------------------------|----------------------------------------------------------------------------------------------------|------------------------------------------|
| Abano Terme Polispecialistica         BENEFICIARIO : Fvhptbl       DATA : venerdi 22 febbraio         Bbbzdpb       2019         CODICE : MTS8724579532019       STATO : autorizzata •         PERIODO VALIDITÀ VoucherSalute*       DAL 22 febbraio 2019 AL 23 marzo 2019 | Dentistico Dott. Davide<br>BENEFICIARIO : Bnhxrxp DATA : giovedì 21 febbraio<br>Ttfhhtxhvf Bbbzdpb 2019<br>CODICE : MTS8724579462019 STATO : in lavorazione •<br>DETTAGLIO                       | RICHIESTA<br>VoucherSalute®<br>Richiedi Iemissione di un VoucherSalute® per<br>eseguitre le prestazioni presso una struttura<br>convenzionata con la quale potral concordare<br>direttamente data e ora appuntamento<br>RICHIEDI | box arancione nella<br>pagina principale |
| DETTAGLIO                                                                                                    |                                                                                                    |                                                                                                    |                                          |

Si dovrà selezionare il beneficiario (in questo caso è il Signor Rossi, ma è possibile selezionare anche un familiare)

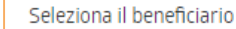

- BNHXRXP TTFHHTXHVF BBBZDPB BBBBHX69L12F205V (12/07/1969)
- FVHPTBL BBBZDPB BBBFHP02E66F205Q (26/05/2002)
- JVHJZBF BBBZDPB BBBJHJ11R12F205W (12/10/2011)
- HHHZ BBBZDPB BBBHHZ07A42D035K (02/01/2007)

AVANTI

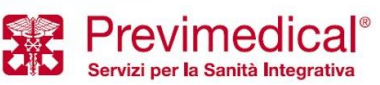

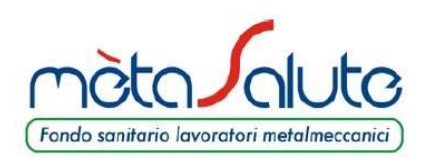

### RICHIESTA DI RIMBORSO (2 di 6)

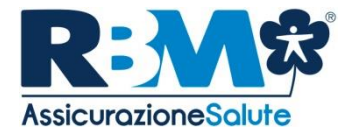

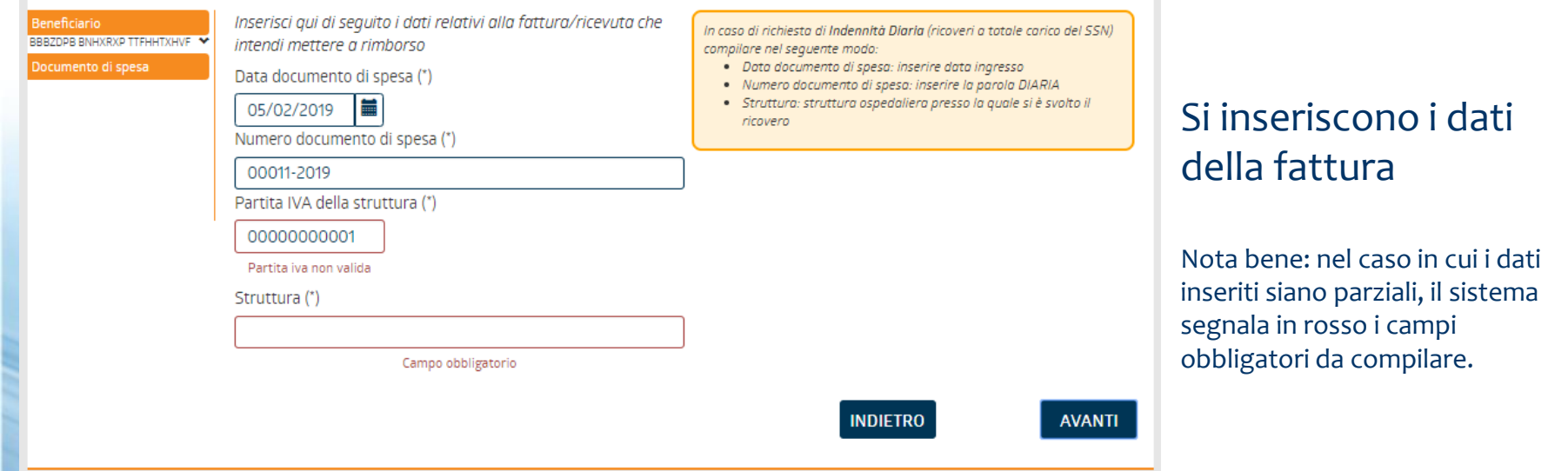

Si dovrà selezionare tra i box proposti il tipo di prestazione che è stata effettuata.

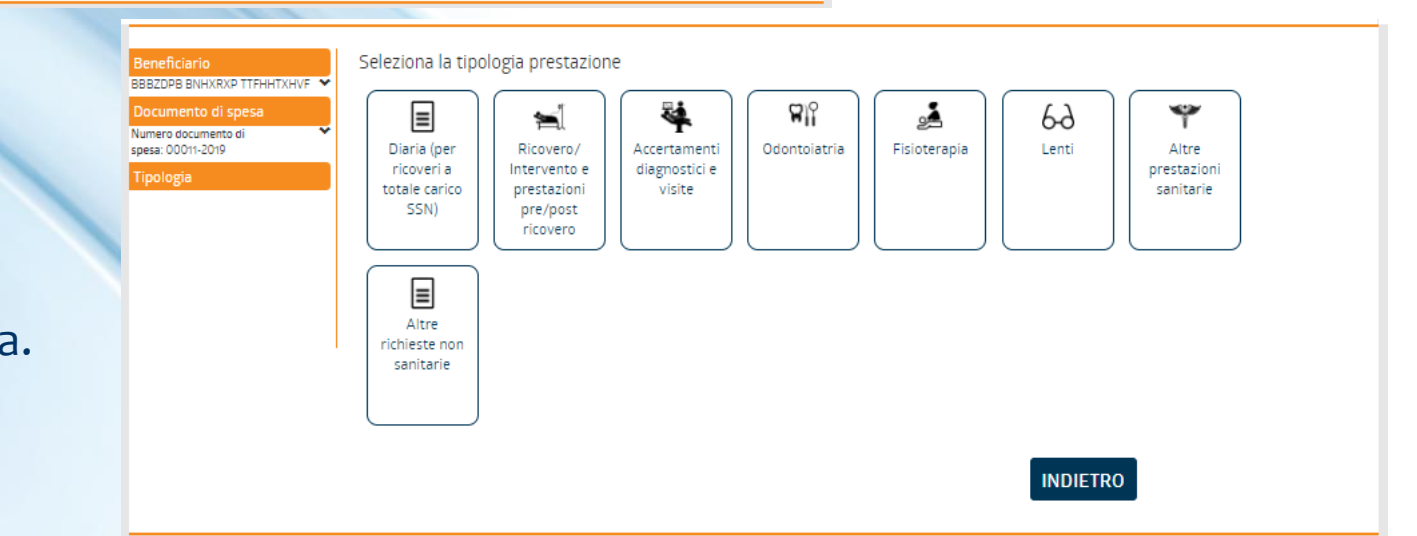

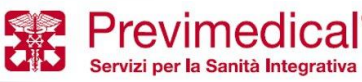

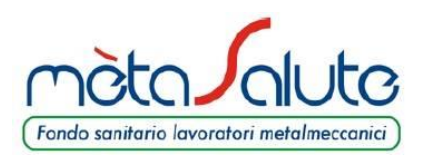

# **RICHIESTA DI RIMBORSO** (3 di 6)

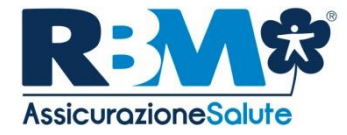

| Be<br>BB<br>Do<br>Nu<br>spo | eneficiario<br>IBZOPB BNHXRXP TTFHHTXHVF ✓<br>ocumento di spesa<br>umero documento di<br>esa: 00011-2019<br>Tipologia<br>Accertamenti diagnostici e visite<br>Modalità | In quale modalità verrà eseguita la prestazione?                                                                                              |                                                                                                    | INDIETRO                                                          | Si sceglierà la<br>rimborso tra<br>ticket o priva<br>Rossi sceglie               | a tipologia di<br>regime di<br>ito. Il signor<br>«ticket». |
|-----------------------------|----------------------------------------------------------------------------------------------------|----------------------------------------------------------------------------------------------------|----------------------------------------------------------------------------------------------------|-------------------------------------------------------------------|----------------------------------------------------------------------------------|------------------------------------------------------------|
|                             | Si dov<br>tra i b<br>tipo o<br>che è                                                                                                    | vrà selezionare<br>oox proposti il<br>di prestazione<br>stata effettuata.                                                                     | Beneficiario<br>BBBZDPB BNHXRXP TTFHHTXHVF ▼<br>Documento di spesa<br>Numero documento di<br>spesa: 00011-2019<br>Tipologia<br>Accertamenti diagnostici e visite<br>Modalità<br>Ticket<br>Tipo esame | Seleziona la tipologia di prestazione<br>Visite Accertamento diag | e prevista dal tuo piano sanitario<br>nostico Esami di laboratorio Visite (      | e accertamento                                             |
| Be<br>BB<br>Do<br>Nu<br>spe | eneficiario                                                                                                    | nserisci la patologia<br>MIOPIA<br>Codice della patologia indicato dal medico<br>Compilare SOLO SE nella prescrizione in tuo possesso viene i | indicato il codice patologia as<br>IN                                                                                                    | /<br>DIETRO AVANTI                                                | Si dovrà in<br>patologia.<br>Nota bene: le al<br>rimborsabili ai s<br>Sanitario. | <b>serire la</b><br>gie non sono<br>ensi del Piano         |
| roprie                      | etary & Confidential. A                                                                                                    | ll rights reserved.                                                                                                    |                                                                                                    |                                                                   | <b>X</b>                                                                         | Previmedical<br>Servizi per la Sanità Integrativa          |

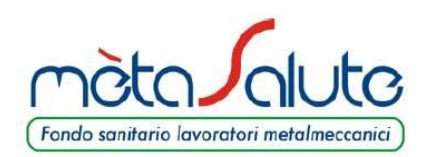

# RICHIESTA DI RIMBORSO (4 di 6)

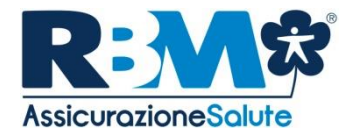

Previmedical<sup>®</sup> Servizi per la Sanità Integrativa

| Beneficiario<br>BBBZDPB BNHXRXP TTFHHTXHVF V<br>Documento di spesa<br>Numero documento di<br>spesa: 00011-2019<br>Tipologia<br>Accertamenti diagnostici e visite<br>Modalità<br>Ticket | Seleziona la prestazione<br>ALTRO -<br>mporto unitario, escluso bollo (*)<br>46,15<br>Quantità (numero di prestazioni per c<br>1<br>mporto del bollo | ui si richiede il rimborso) (*)                                                                               |                                                              |                    | In questa pagina il Sig. Rossi<br>dovrà indicare l'importo del<br>ticket per il quale sta<br>richiedendo il rimborso.                     |
|----------------------------------------------------------------------------------------------------|----------------------------------------------------------------------------------------------------|----------------------------------------------------------------------------------------------------|--------------------------------------------------------------|--------------------|----------------------------------------------------------------------------------------------------|
| lipo esame<br>Visite<br>Patología<br>Patología: MIOPIA<br>Prestazione                                                                                                    | ndicare 2,00 se nel documento di spesa in tu                                                                                                    | o possesso è riportata la marca da b                                                                          | INDIETRO                                                     | AVANTI             | Nota bene: si ricorda che per le fatture<br><u>private</u> di importo superiore a 77,47€ è<br>necessario apporre la marca da bollo di 2€. |
|                                                                                                    |                                                                                                    |                                                                                                    |                                                              |                    |                                                                                                    |
|                                                                                                    |                                                                                                    | Beneficiario<br>BBBZDPB BNHXRXP TTFHHTXHVF<br>Documento di spesa<br>Numero documento di<br>regez: PODY:2019   | Carica il ticket (sono accettati formati jpg, SELEZIONA FILE | jpeg e pdf)        |                                                                                                    |
| chiede al Sig                                                                                                    | into II sistema<br>gnor Rossi di<br>e del ticket                                                                                                    | Tipologia<br>Accertamenti diagnostici e visite<br>Modalità<br>Ticket                                          | Carica la prescrizione medica (sono accett SELEZIONA FILE    | ati formati jpg, j | peg e pdf) <i>(OPZIONALE)</i>                                                                                                    |
| che ha paga                                                                                                    | ito.                                                                                                    | Tipo esame<br>Visite<br>Patologia<br>Patologia: MIOPIA<br>Prestazione<br>Prestazione: ALTRO<br>Documentazione |                                                              |                    | INDIETRO AVANTI                                                                                                    |

Proprietary & Confidential. All rights reserved.

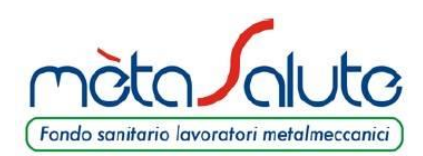

# RICHIESTA DI RIMBORSO (5 di 6)

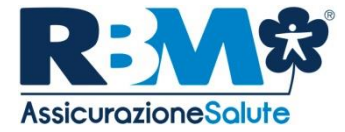

| Beneficiario<br>B882DPB BNHXRXP TTFHHTXHVF Y<br>Documento di spesa<br>Numero documento di<br>spesa: 00011-2019 | Carica il ticket (sono accettati formati jpg. jpeg e pdf) AGGIUNGI FILE ticket.pdf                       |  |
|----------------------------------------------------------------------------------------------------|----------------------------------------------------------------------------------------------------|--|
| Tipologia<br>Accertamenti diagnostici e visite<br>Modalità<br>Ticket<br>Tipo esame                             | Carica la prescrizione medica (sono accettati formati jpg, jpeg e pdf) <i>(OPZIONALE)</i> SELEZIONA FILE |  |
| Visite Patologia Patologia: MIOPIA Prestazione Prestazione: ALTRO                                              | INDIETRO                                                                                                 |  |
| Documentazione                                                                                                 |                                                                                                    |  |

Il sistema informerà il signor Rossi circa un'eventuale altra prestazione per la quale desidera richiedere il rimborso.

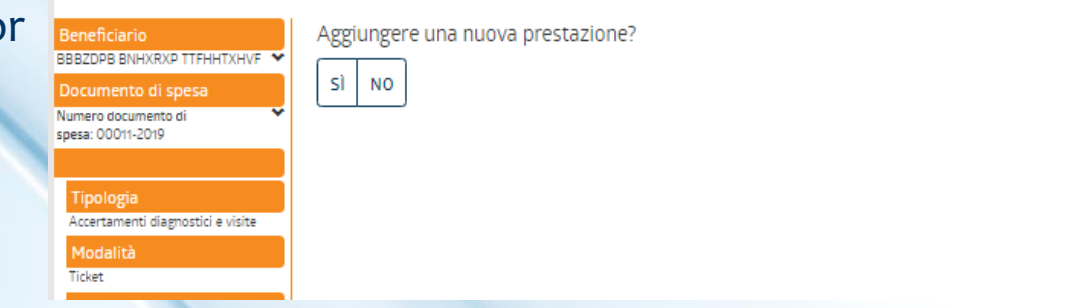

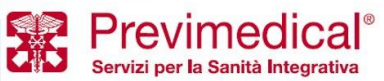

**INDIETRO** 

Proprietary & Confidential. All rights reserved.

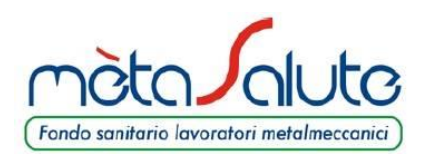

## **RICHIESTA DI RIMBORSO** (6 di 6)

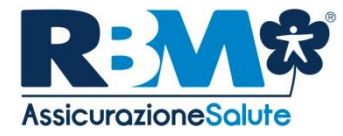

| Beneficiario          | Inserisci qui l'IBAN relativo al con | to corrente dove verrà predisposto l'eventual | le bonifico. Indica anche | l'intestatario del |
|-----------------------|--------------------------------------|-----------------------------------------------|---------------------------|--------------------|
| Documento di spesa    | conto                                |                                               |                           |                    |
| Numero documento di 🖍 | 🔿 iban predefinito                   |                                               | *****                     | XXXXXXXXX          |
| ALTRO 🗸               | pagamento su altro conto             |                                               |                           |                    |
| IBAN                  |                                      |                                               |                           |                    |
|                       |                                      |                                               | INDIETRO                  | AVANTI             |

È bene accertarsi che sia presente il proprio codice IBAN nell'area riservata/dati anagrafici.

Il signor Rossi controlla sul riepilogo di aver scritto tutto correttamente ed infine **CONFERMA.** 

A seguito della conferma potrà visualizzare la pratica nella pagina principale e monitorare lo stato della stessa.

| Beneficiario                                              |                                                                                                    |
|-----------------------------------------------------------|----------------------------------------------------------------------------------------------------|
| BBBZDPB BNHXRXP TTFHHTXHVF                                | *                                                                                                    |
| Documento di spesa                                        |                                                                                                    |
| Numero documento di<br>spesa: 00011-2019                  | ~                                                                                                    |
| ALTRO                                                     | *                                                                                                    |
| IBAN                                                      |                                                                                                    |
|                                                           |                                                                                                    |
| IT49L0503432470000000020106<br>BNHXRXP TTFHHTXHVF BBBZDPB |                                                                                                    |
|                                                           | Beneficiario<br>BBB20PB BINHXXP TIFHHTXHVF<br>Documento di spesa<br>Numero documento di<br>spesa: 00011-2019<br>ALTRO<br>IBAN |

Beneficiario Documento di spesa Tipologia Modalità Tipo esame Patologia Prestazione

IBAN

BBBZDPB BNHXRXP TTFHHTXHVF (BBBBHX69L12F205V) · 12-luglio-1969 Data documento di spesa: 5-febbraio-2019 Numero documento di spesa: 00011-2019 Struttura: CDI PIVA struttura: 0000000000 Accertamenti diagnostici e visite Ticket Visite

Patologia : MIOPIA Codice patologia Prestazione: ALTRO Importo: 46,15 € Quantità: 1 Importo bollo: ticket ticket.pdf documento di prescrizione BBBZDPB

Informativa ai sensi dell'art. 13 del Regolamento UE 2016/679 (GDPR)

In conformità all'art, 13 del Regolamento UE 2016/679 (GDPR), la sottoscritta Società in gualità di Titolare. La informa sull'uso dei Suoi dati personali e sui Suoi diritti.

a) Trattamento dei dati personali per finalità assicurative

Nel rispetto della normativa vigente in materia di protezione dei dati personali, La informiamo che la nostra Società intende acquisire o già detiene dati personali che La riguardano, anche sensibili (1), al fine di fornire i servizi e/o prodotti assicurativi da Lei richiesti o in Suo favore previsti. Senza i Suoi dati - alcuni dei quali ci debbono essere forniti da Lei o da terzi per obbligo di legge(2), - non potremo fornirLe, in tutto o in parte, i nostri servizi e/o prodotti assicurativi; pertanto il consenso prestato a tale fine risulta obbligatorio.

🗷 Esprimo il consenso al trattamento dei dati personali comuni e sensibili per finalità assicurative in base all'informativa (\*)

🗷 Acconsento al trattamento dei dati personali al fine di essere informato sulle coperture integrative del mio piano sanitario

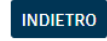

CONFERMA I DATI

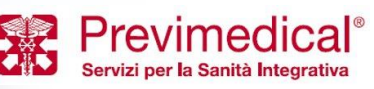

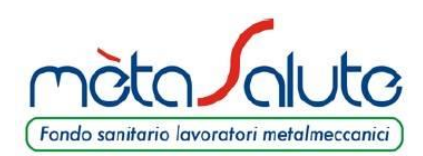

## VOUCHERSALUTE<sup>®</sup> (1 di 6)

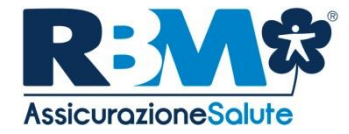

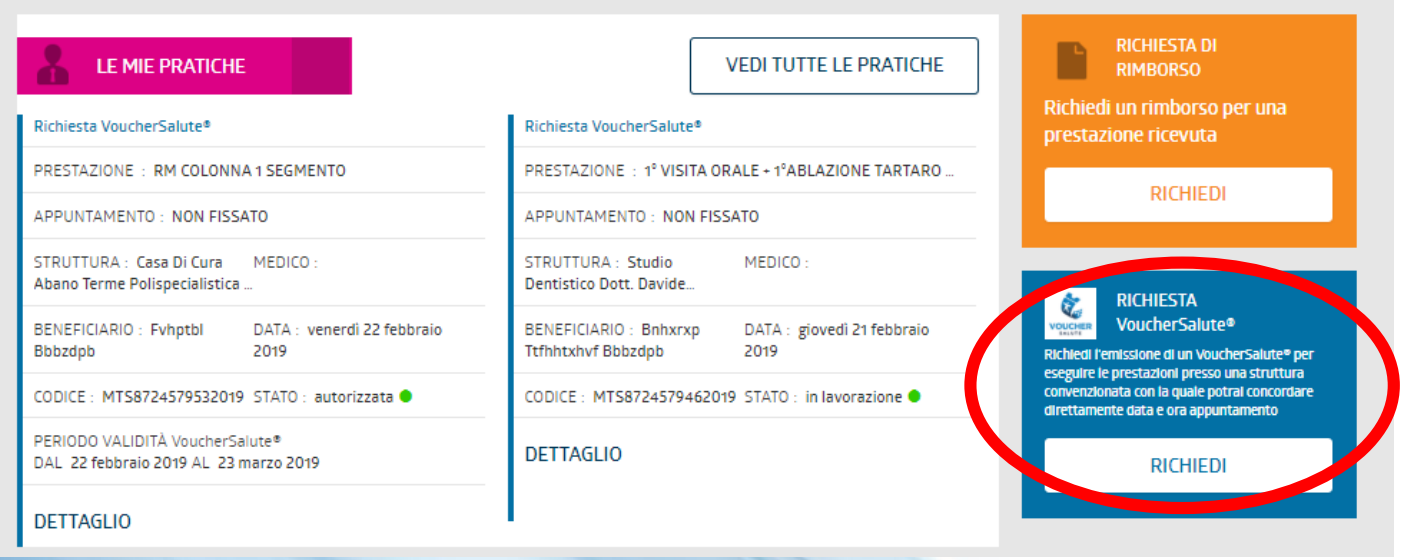

Beneficiario

È possibile richiedere un VoucherSalute<sup>®</sup> in forma diretta tramite il box blu nella pagina principale.

Si dovrà selezionare il beneficiario (in questo caso è il Signor Rossi, ma è possibile selezionare anche un familiare)

#### Seleziona il beneficiario

- BNHXRXP TTFHHTXHVF BBBZDPB BBBBHX69L12F205V (12/07/1969)
- FVHPTBL BBBZDPB BBBFHP02E66F205Q (26/05/2002)
- JVHJZBF BBBZDPB BBBJHJ11R12F205W (12/10/2011)
- HHHZ BBBZDPB BBBHHZ07A42D035K (02/01/2007)

AVANTI

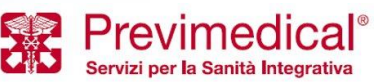

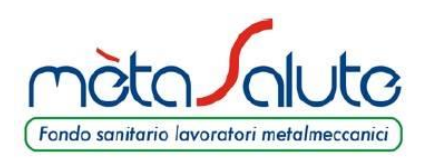

### VOUCHERSALUTE<sup>®</sup> (2 di 6)

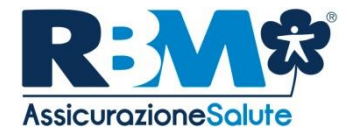

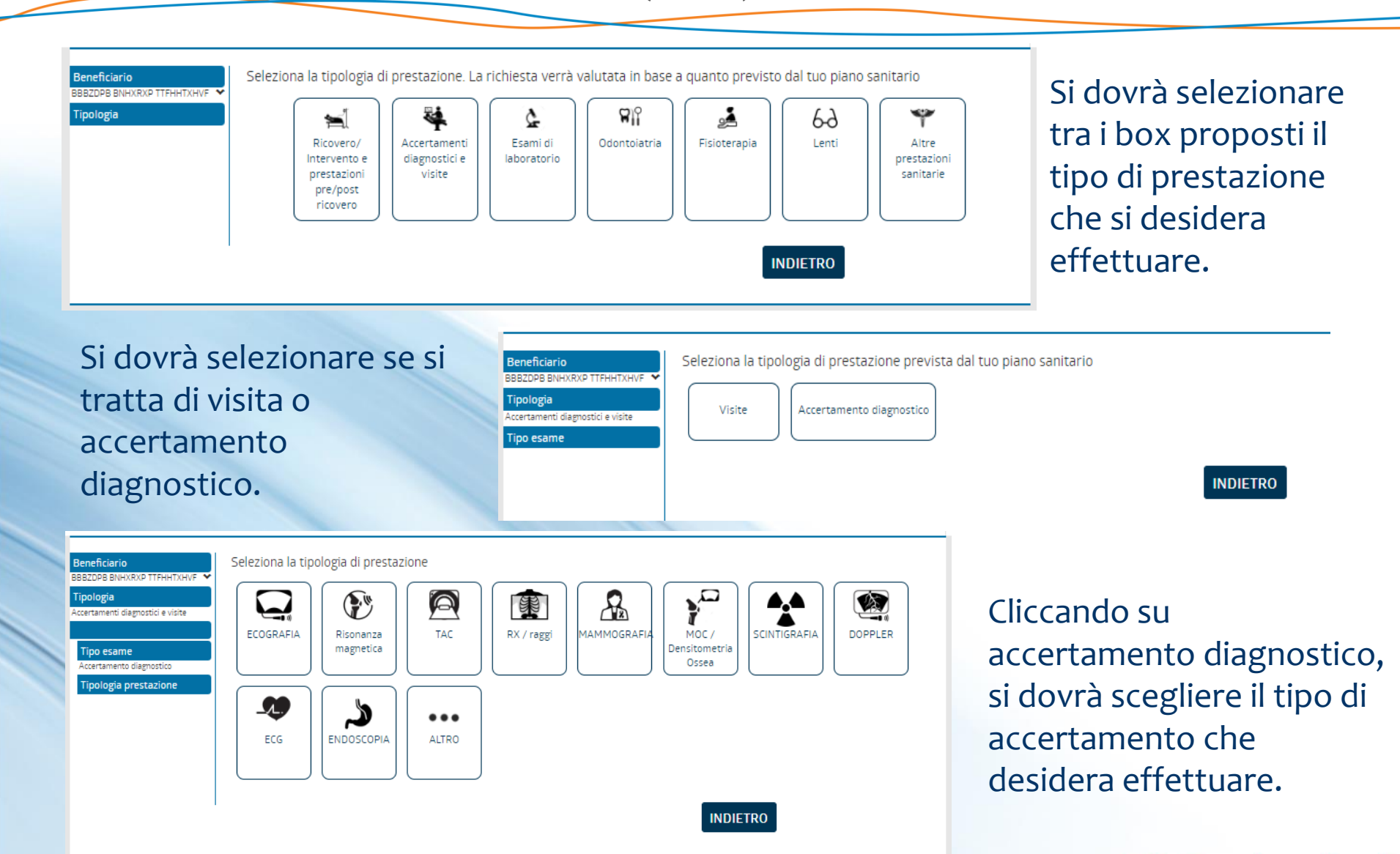

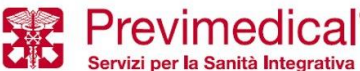

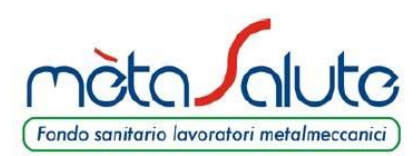

eneficiario

Tipo esame Accertamento di Tipologia pre RX / raggi Struttura

## VOUCHERSALUTE<sup>®</sup> (3 di 6)

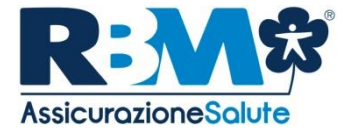

Esegui la ricerca delle strutture sanitarie che erogano la prestazione desiderata. La ricerca espone le strutture che hanno la maggior probabilità di garantire l'erogazione della prestazione nell'arco di 30 giorni; ulteriori strutture saranno disponibili tramite il pulsante "vedi altre strutture"

|   | RX GINOCCHIO   | TORINO          | Km 10         Km 30         Km 50         Km 100         TUTTE |
|---|----------------|-----------------|----------------------------------------------------------------|
| e | 5 <del>.</del> | Comune/Località | • dalla mia residenza                                          |
|   |                |                 | dal mio domicilio                                              |
|   |                |                 |                                                                |
|   |                |                 |                                                                |

#### Seleziona la prestazione erogata dalla struttura

| STRUTTURE                                                                                                    | Mappa Satellite                                                                                                    |
|----------------------------------------------------------------------------------------------------|----------------------------------------------------------------------------------------------------|
| FONDAZIONE OPERA SAN CAMILLO-PRESIDIO SAN<br>CAMILLO TORINO<br>STRADA SANTA MARGHERITA 136<br>10100 TORINO (TO)<br>+ Prestazioni (3) | Cattedrale di San O<br>Giovanni Battista<br>CENTRO<br>za Solferino O<br>TOLINO<br>VANCHIGLIA                                                                                                    |
| POLIAMBULATORIO STATUTO SANTA CROCE SRL<br>VIA MANZONI O-PIAZZA STATUTO 3<br>10100 TORINO (TO)<br>+ Prestazioni (8)                  | Automatic Addition     Automatic Addition     Automatic Additio |
| POLIAMBULATORIO STATUTO SANTA CROCE SRL<br>VIA SALUZZO 50<br>10100 TORINO (TO)<br>+ Prestazioni (8)                                  | Santa Maria del Monte dei Cappuccini Villa della Re P                                                                                                    |
| VEDI ALTRE STRUTTURE                                                                                                    | SAN SALVARIO                                                                                                    |

Si dovrà ricercare la struttura che eroga la prestazione sanitaria di cui si necessita.

Si può ricercare la struttura anche tramite la propria residenza/domicilio.

Ulteriori strutture saranno disponibili tramite il pulsante «vedi altre strutture».

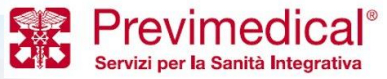

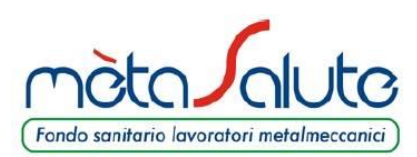

# **VOUCHERSALUTE**<sup>®</sup> (4 di 6)

L .

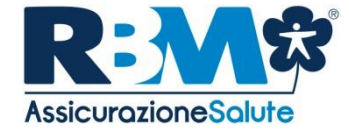

#### Seleziona la prestazione erogata dalla struttura

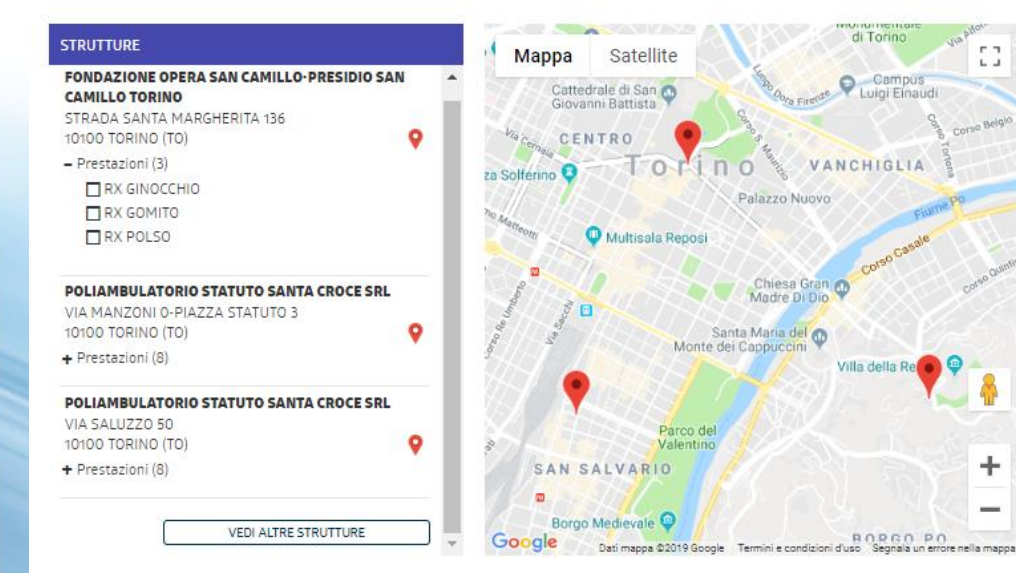

Si dovrà cliccare sul tasto «+» per visualizzare le prestazioni selezionabili e successivamente sul tasto relativo alla prestazione che desideriamo effettuare.

È possibile aggiungere eventualmente una nuova prestazione che si desidera effettuare contestualmente alla stessa richiesta.

| Beneficiario<br>BBBZDPB BNHXRXP TTFHHTXHVF 🗸                                   | Aggiungere una nuova prestazione? |
|--------------------------------------------------------------------------------|-----------------------------------|
| Tipologia<br>Accertamenti diamantici a visita                                  | SÌ NO                             |
| Accertamenti diagnostici e visite                                              |                                   |
| Tipo esame                                                                     |                                   |
| Accertamento diagnostico                                                       |                                   |
| Tipologia prestazione                                                          |                                   |
| RX / raggi                                                                     |                                   |
| Struttura                                                                      |                                   |
| FONDAZIONE OPERA SAN<br>CAMILLO-PRESIDIO SAN<br>CAMILLO TORINO<br>RX GINOCCHIO |                                   |
| Nuova prestazione                                                              |                                   |
|                                                                                |                                   |

INDIETRO

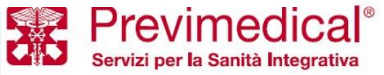

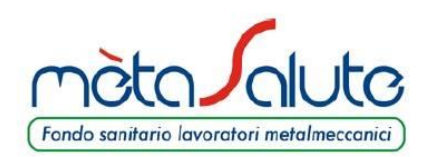

VOUCHERSALUTE<sup>®</sup> (5 di 6)

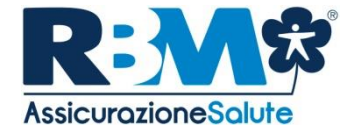

| Beneficiario<br>BBBZDPB BNHXRXP TTFHHTXHVF V<br>Tipologia<br>Accertamenti diagnostici e visite<br>RX GINOCCHIO | Inserisci la patologia (*)<br>Non sono considerate patologie i sintomi, tra i quali le algie. Es: lombosciatalgia<br>Inserisci la prestazione prescritta (*) |                                                                             |
|----------------------------------------------------------------------------------------------------|----------------------------------------------------------------------------------------------------|-----------------------------------------------------------------------------|
| Prescrizione                                                                                                   | RX GINOCCHIO   Data prescrizione (*)   gg/mm/aaaa   Tipo ricetta   RICETTA ROSSA   RICETTA BIANCA   RICETTA BIANCA   RICETTA CONICA                          | Si dovranno<br>inserire i dati<br>presenti sulla<br>prescrizione<br>medica. |
|                                                                                                    | INDIETRO                                                                                                    |                                                                             |

Inserire la documentazione medica.

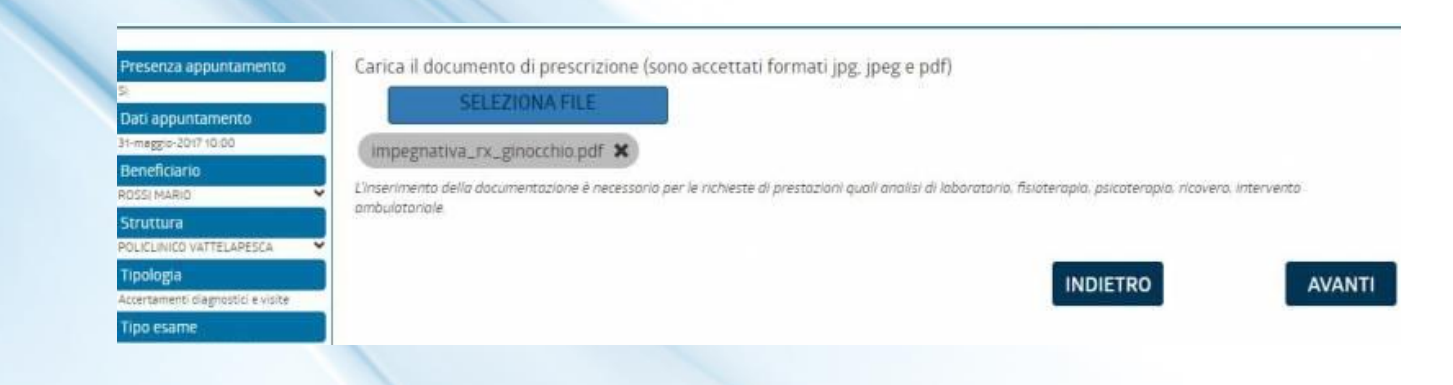

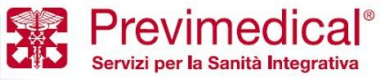

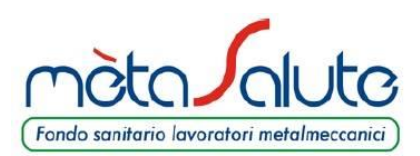

**VOUCHERSALUTE**<sup>®</sup> (6 di 6)

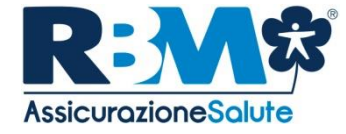

| Beneficiario<br>BBBZDPB BNHXRXP TTFHHTXHVF<br>Tipologia<br>Accertamenti diagnostici e visite | Al termine della procedura riceverai una email o un sms di conferma dell'avvenuta richiesta VoucherSalute <sup>®</sup> EMAIL         SMS           Inserisci il telefono (*)         Inserisci il telefono (*) |
|----------------------------------------------------------------------------------------------|----------------------------------------------------------------------------------------------------|
| RX GINOCCHIO 🔸                                                                               | 33333333                                                                                                    |
| Prescrizione<br>MENISCOPATIA                                                                 | Eventuali note                                                                                                    |
| Richiesta documentazione                                                                     |                                                                                                    |
| Notifica                                                                                     |                                                                                                    |
|                                                                                              |                                                                                                    |
|                                                                                              | INDIETRO AVANTI                                                                                                    |

RX 0 Pre MEN Ricl

Si potrà scegliere il canale attraverso il quale si verrà avvisati in merito alla valutazione del VoucherSalute<sup>®</sup>.

Il signor Rossi controlla sul riepilogo di aver scritto tutto correttamente ed infine CONFERMA.

A seguito della conferma potrà visualizzare la pratica nella pagina principale e monitorare lo stato della stessa.

| Beneficiario                      | Beneficiario                                                                                                    | BBBZDPB BNHXRXP TTFHHTXHVF(BBBBHX69L12F205V)- 12-luglio-1969                                                                                                    |  |  |  |
|-----------------------------------|----------------------------------------------------------------------------------------------------|----------------------------------------------------------------------------------------------------|--|--|--|
| BBBZDPB BNHXRXP TTFHHTXHVF 💙      | Tipologia                                                                                                    | Accertamenti diagnostici e visite                                                                                                    |  |  |  |
| Tipologia                         | RX GINOCCHIO                                                                                                    |                                                                                                    |  |  |  |
| Accertamenti diagnostici e visite | Tipo esame                                                                                                    | Accertamento diagnostico                                                                                                    |  |  |  |
| RX GINOCCHIO                      | Tipologia prestazione                                                                                                    | RX / raggi                                                                                                    |  |  |  |
| Prescrizione                      | Struttura                                                                                                    | FONDAZIONE OPERA SAN CAMILLO-PRESIDIO SAN CAMILLO TORINO RX                                                                                                    |  |  |  |
| MENISCOPATIA                      |                                                                                                    | GINOCCHIO                                                                                                    |  |  |  |
| Richiesta documentazione          | Prescrizione                                                                                                    | Patologia : MENISCOPATIA Prestazione prescritta : RX GINOCCHIO Data                                                                                                    |  |  |  |
| N. J.P.                           |                                                                                                    | prescrizione : 8-febbraio-2019 Tipo ricetta : ELETTRONICA Medico prescrizione                                                                                                    |  |  |  |
| Notifica<br>Smela:                |                                                                                                    | : ROSSI                                                                                                    |  |  |  |
| 33333333                          | Richiesta documentazione                                                                                                    |                                                                                                    |  |  |  |
| Conferma                          | Notifica                                                                                                    | Sms a: 33333333                                                                                                    |  |  |  |
|                                   |                                                                                                    |                                                                                                    |  |  |  |
|                                   | Informativa ai sensi dell'art. 13 d                                                                                                    | el Regolamento UE 2016/679 (GDPR)                                                                                                    |  |  |  |
|                                   | In conformità all'art. 13 del Regol<br>Suoi dati personali e sui Suoi diri                                                                                                    | amento UE 2016/679 (GDPR), la sottoscritta Società in qualità di Titolare, La informa sull'uso dei<br>tti.                                                                                                    |  |  |  |
|                                   | a) Trattamento dei dati personali p                                                                                                    | er finalità assicurative                                                                                                    |  |  |  |
|                                   | Nel rispetto della normativa vigent<br>o già detiene dati personali che La<br>richiesti o in Suo favore previsti.<br>legge(2), – non potremo fornirLe, i<br>fine risulta obbligatorio. | e in materia di protezione dei dati personali, La informiamo che la nostra Società intende acquisire<br>riguardano, anche sensibili (1), al fine di fornire i servizi e/o prodotti assicurativi da Lei<br>Senza i Suoi dati – alcuni dei quali ci debbono essere forniti da Lei o da terzi per obbligo di<br>In tutto o in parte, i nostri servizi e/o prodotti assicurativi; pertanto il consenso prestato a tale |  |  |  |
|                                   |                                                                                                    | V 1112 1 11                                                                                                    |  |  |  |
|                                   | Esprimo il concenso al trattamento o                                                                                                    | dei dati personali comuni e sensibili per finalità assisurative in base all'informative (*)                                                                                                    |  |  |  |
|                                   | Esprimo in consenso ai o accamento dei dau personian comuni e sensioni per finanza dissiculative in dase ali informativa ()                                                            |                                                                                                    |  |  |  |
|                                   | Acconsento al trattamento del dati p                                                                                                    | personali al fine di essere informato sulle coperture integrative dei mio piano sanitario                                                                                                    |  |  |  |
|                                   |                                                                                                    |                                                                                                    |  |  |  |
|                                   |                                                                                                    | INDIETRO CONFERMA I DATI                                                                                                    |  |  |  |
|                                   |                                                                                                    |                                                                                                    |  |  |  |

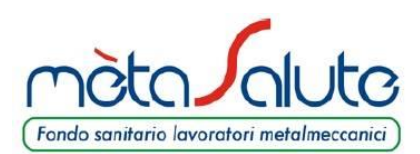

### **SOLLECITO VOUCHER**

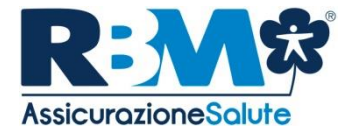

| PRESTAZIONE                      |                   |
|----------------------------------|-------------------|
| RX GINOCCHIO                     |                   |
| APPUNTAMENTO                     |                   |
| NON FISSATO                      |                   |
| STRUTTURA                        | MEDICO            |
| FONDAZIONE OPERA SAN CAMILLO-PRE | SIDIO SAN CAMILLO |
| TORINO                           |                   |
| BENEFICIARIO                     |                   |
| XBXVX RFVHD                      | XBXVX RFVHD       |
|                                  | STATO             |
| MT58724578152019                 |                   |
|                                  | _                 |
| IN VALUTAZIONE DA                |                   |
| 23 giorni                        |                   |

Il tasto SOLLECITO è disponibile dall'ottavo giorno dalla richiesta e serve per sollecitare la lavorazione della pratica, nel caso non fosse ancora valutata. Una volta cliccato sul tasto, la Centrale Operativa riceverà immediatamente una segnalazione e procederà a valutare la pratica nel più breve tempo possibile.

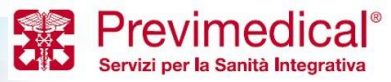

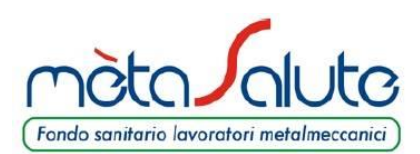

### **RINNOVO VOUCHER**

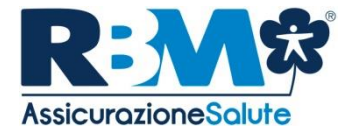

| PATOLOGIA<br>DOLORE ADDOMINALE                                                                                                    |  |
|----------------------------------------------------------------------------------------------------|--|
| DOLORE ADDOMINALE                                                                                                    |  |
| -                                                                                                    |  |
| PRESTAZIONE                                                                                                    |  |
| VISITA CARDIOLOGICA                                                                                                    |  |
|                                                                                                    |  |
|                                                                                                    |  |
|                                                                                                    |  |
| STRUTTURA MEDICO                                                                                                    |  |
| CASA DI CURA FORNACA                                                                                                    |  |
| BENEFICIARIO BENEFICIARIO RIMBORSO                                                                                                    |  |
| XBXVX RFVHD XBXVX RFVHD                                                                                                    |  |
|                                                                                                    |  |
|                                                                                                    |  |
| MI 56724579422019 Autorizzata                                                                                                    |  |
| PERIODO VALIDITÀ VoucherSalute® RINNOVO DISPONIBILE DAL 2 aprile 2019                                                                    |  |
| DAL 2 febbraio 2019 AL 13 aprile 2019 NUMERO DI RINNOVI EFFETTUATI 2 (MAX. 2)                                                            |  |
| entro il quale dovrà essere effettuata la prestazione sanitaria Hai effettuato i due rinnovi disponibili. In caso necessiti ancora della |  |
| prestazione dopo la validità del presente VoucherSalute® ti invitiamo a<br>richiedere l'emissione di un pueve VoucherSalute®             |  |
|                                                                                                    |  |
|                                                                                                    |  |

Il tasto RINNOVO è disponibile dal ventesimo giorno dalla richiesta e serve per rinnovare la validità del VoucherSalute<sup>®</sup> nel caso la prestazione non fosse ancora stata effettuata. Una volta cliccato il tasto, il VoucherSalute<sup>®</sup> viene automaticamente rinnovato per ulteriori 30 giorni. La procedura prevede di poter rinnovare il VoucherSalute<sup>®</sup> per un massimo di 2 volte (validità totale 90 giorni).

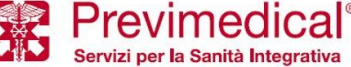

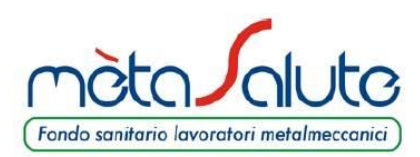

## **RICERCA STRUTTURE**

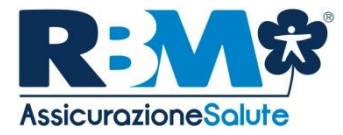

### TRAMITE SELEZIONE PUNTO DALLA MAPPA

| <b>RICERCA CONVENZIONI</b> Trova le strutture convenzionate con possibilita' di specificare diversi parametri per venire incontro alle tue esigenze | STRUTTURE       PRESTAZIONI       MEDICI         Provincia       ROMA         Tipologia servizio       Image: Complete Servizio       Image: Complete Servizio         Image: Complete Servizio       Image: Complete Servizio       Image: Complete Servizio       Image: Complete Servizio         Image: Complete Servizio       Image: Complete Servizio       Image: Complete Service <th><ul> <li>Una volta selezionata la tipologia di prestazione si potrà ricercare la struttura filtrando per:</li> <li>Provincia;</li> <li>Comune;</li> <li>Raggio: <ul> <li>dalla propria residenza;</li> <li>dal proprio domicilio;</li> <li>da un punto selezionabile sulla mappa cliccando sul relativo raggio di ricerca.</li> </ul> </li> </ul></th> | <ul> <li>Una volta selezionata la tipologia di prestazione si potrà ricercare la struttura filtrando per:</li> <li>Provincia;</li> <li>Comune;</li> <li>Raggio: <ul> <li>dalla propria residenza;</li> <li>dal proprio domicilio;</li> <li>da un punto selezionabile sulla mappa cliccando sul relativo raggio di ricerca.</li> </ul> </li> </ul>                                                                                                    |
|----------------------------------------------------------------------------------------------------|----------------------------------------------------------------------------------------------------|----------------------------------------------------------------------------------------------------|
| STRUTTURE P<br>Provincia<br>Comune/Local                                                                                                    | Tipologia servizio         Diagnostica       Dopler         ECG       Ecografia         Endoscopia       Fisi         Laboratorio       Mammograf. Scintigrafia         NOC       Odontolatria         RX       TAC                                                                                                    | Interventi         Interventi         Interventi |

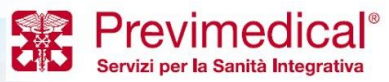

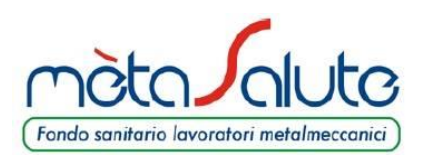

ATTIVARE LA PROCEDURA DEI 30 KM (1 di 5)

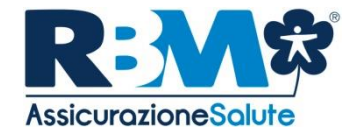

| AREA ISCRITTO                                                                                                    | <b>*</b>                                                      | Ciao, 🗸 Viao, Mario Rossi                                                           |
|----------------------------------------------------------------------------------------------------|---------------------------------------------------------------|-------------------------------------------------------------------------------------|
| LE MIE PRATICHE 7<br>RICHIESTA DI RIMBORSO                                                                        | VEDI TUTTE LE PRATICHE                                        | RICHIESTA DI<br>RIMBORSO<br>Richiedi un rimborso per una<br>prestazione ricevuta    |
| PRESTAZIONI : VISITA OCULISTICA         Altre prestazion!           IMPORTO : 89,00 €         LIQUIDATO : 52,50 € | PRESTAZIONE : VISITA OCULISTICA           IMPORTO : 94,00 €   | RICHIEDI                                                                            |
| BENEFICIARIO : Mario Rossi DATA : giovedi 26 maggio 2016                                                          | BENEFICIARIO : Mario Rossi DATA : mercoledi 20 aprile<br>2016 | RICHIESTA DI                                                                        |
| CODICE: DW72-2016- STATO: conclusa  00349514                                                                      | CODICE : DW72-2016- STATO : respinta ●<br>00332528            | AUTORIZZAZIONE IN<br>FORMA DIRETTA<br>Richiedi l'emissione di un'autorizzazione per |
| DETTAGLIO                                                                                                    | DETTAGLIO                                                     | eseguin 1: prestazioni presso una structure<br>unvenzionata<br>RICHIEDI             |

La procedura si attiva in caso non ci siano strutture convenzionate nel raggio di 30 km dal proprio domicilio ed è attivabile per cure odontoiatriche, lenti ed occhiali e prevenzione, ognuno con le sue specificità. È possibile richiedere il VoucherSalute<sup>®</sup> in forma diretta tramite il box blu nella pagina principale.

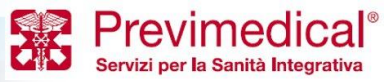

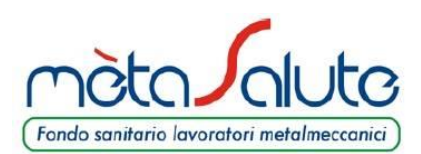

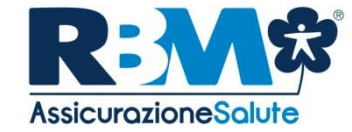

Potrà scegliere se estendere la ricerca oppure scaricare la dichiarazione per la domanda di rimborso (prestazioni odontoiatriche/lenti ed occhiali).

#### -Prestazione

VISITA ORALE

Non è stata trovata nessuna struttura nel raggio di 30km dal tuo domicilio. Clicca qui per la dichiarazione da allegare alla domanda di rimborso.

Clicca qui per estendere la ricerca.

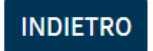

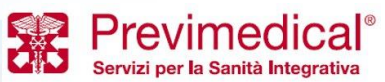

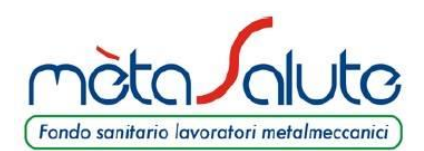

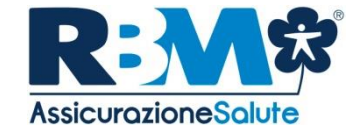

Potrà selezionare la prestazione da eseguire presso la struttura desiderata.

### -Prestazione-

VISITA ORALE

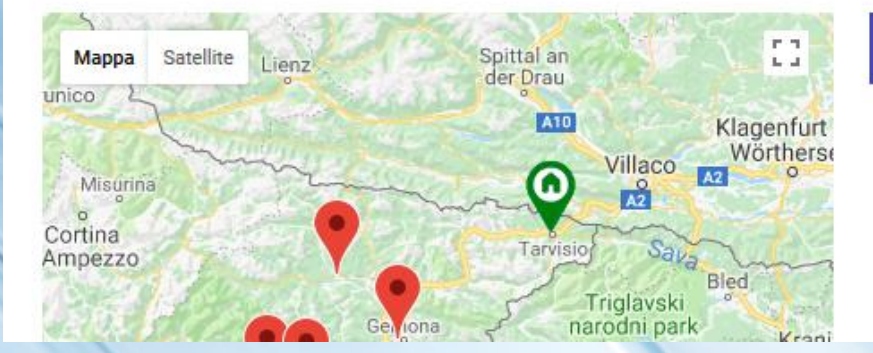

### Seleziona la prestazione erogata dalla struttura

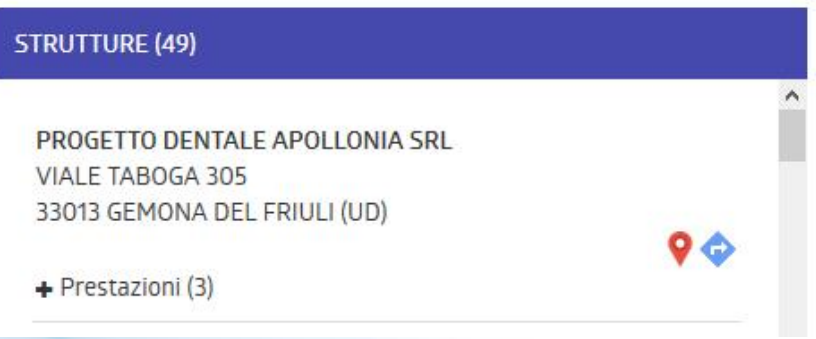

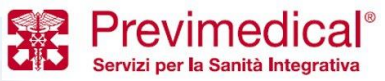

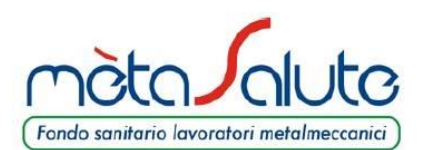

# ATTIVARE LA PROCEDURA DEI 30 KM (4 di 5)

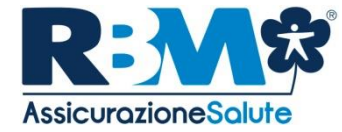

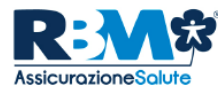

RBM ASSICURAZIONE SALUTE S.p.A. Sede Legale e Direzione Generale: via Forlanini, 24 - 31022 Borgo Varde, Preganziol (TV) Tel.: +39 - 0422 062700 - Fax: +39 - 0422 1745025

*Sede Secondaria:* via Victor Hugo, 4 - 20123 Milano (MI) Tel.: +39 02 91431789 - Fax +39 02 91431702

direzionecommerciale@rbmsalute.it - info@rbmsalute.it - rbmsalutespa@pec.rbmsalute.it - www.rbmsalute.it

Preganziol. 13/03/2018

Dipendente: CODICE FISCALE - NOME E COGNOME

Assistito: CODICE FISCALE - NOME E COGNOME

Domicilio Assistito: VIA E NUMERO CIVICO CAP - PROVINCIA -

Garanzia: Cure Dentarie

Modello della dichiarazione da allegare alla domanda di rimborso.

In assenza di un Centro Convenzionato situato entro una distanza dal domicilio dell'Assistito inferiore a 30 km, per lo svolgimento delle prestazioni sopra indicate, si autorizza l'Assicurato ad effettuare le prestazioni presso:

> NOME STRUTTURA CONVENZIONATA COMUNE DELLA STRUTTURA

Alle spese sostenute verranno applicate le condizioni previste per le prestazioni effettuate nei centri convenzionati. Tale estensione dei livelli di copertura non è applicabile con riferimento ai Centri siti al di fuori dei confini nazionali.

Wichiett

Amministratore Delegato e Direttore Generale RBM Assicurazione Salute Spa

La presente attestazione ha una validità di 30 giorni dalla data di emissione

RBM ASSICURAZIONE SALUTE S.p.A. - Socio Unico

Capitale Sociale € 100.000.000 I.v. - C.C.LA.A. dt TV C.F.R. MA.05796440983 - R.E.A. 360145 Impresa Iscritta al numero 1.00161 dell'Abo delle imprese di assicunzione, autorizzate all'esercizio delle Assicunzioni con Provvedimento ISWP n. 2556 del 17/10/2007 (S.U. 02/11/2007 n. 255

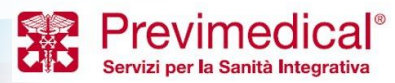

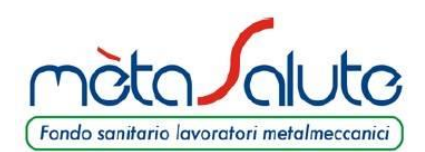

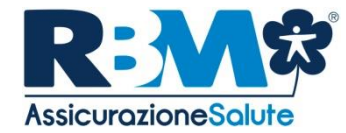

Nel caso di pacchetto prevenzione, l'iscritto, una volta indicate le preferenze, verrà invitato a contattare la Centrale Operativa. La Centrale Operativa provvederà a indicare le strutture dove poter effettuare il pacchetto prevenzione.

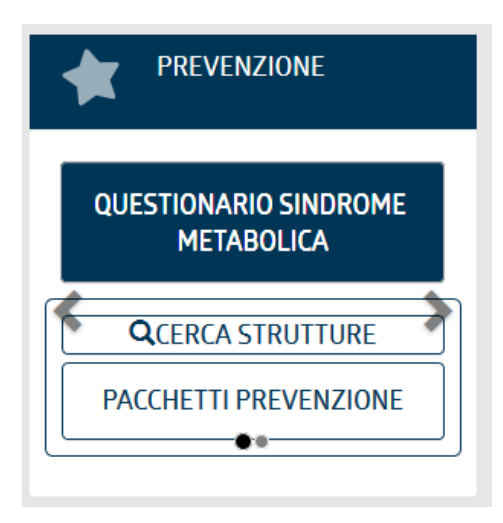

Gentile Assistito, il sistema non ha individuato un Centro autorizzato all'erogazione del pacchetto di prevenzione nel raggio di 30 Km dal Suo domicilio. Quanto premesso, potrà accedere, senza alcuna spesa a Suo carico, al Network di strutture convenzionate con Mètasalute, contattando la Centrale Operativa al NUMERO VERDE 800.991.815

Prestazione

METASALUTE: PREVENZIONE DONNA (HPV)

Non è stata trovata nessuna struttura nel raggio di 30km dal tuo domicilio. Clicca qui per estendere la ricerca.

INDIETRO

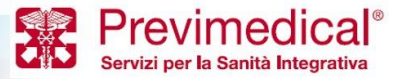

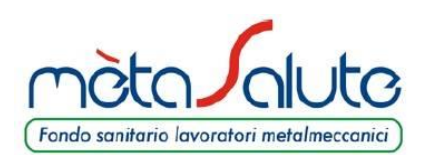

**CONSULTARE LE PROPRIE PRATICHE** 

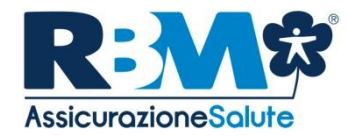

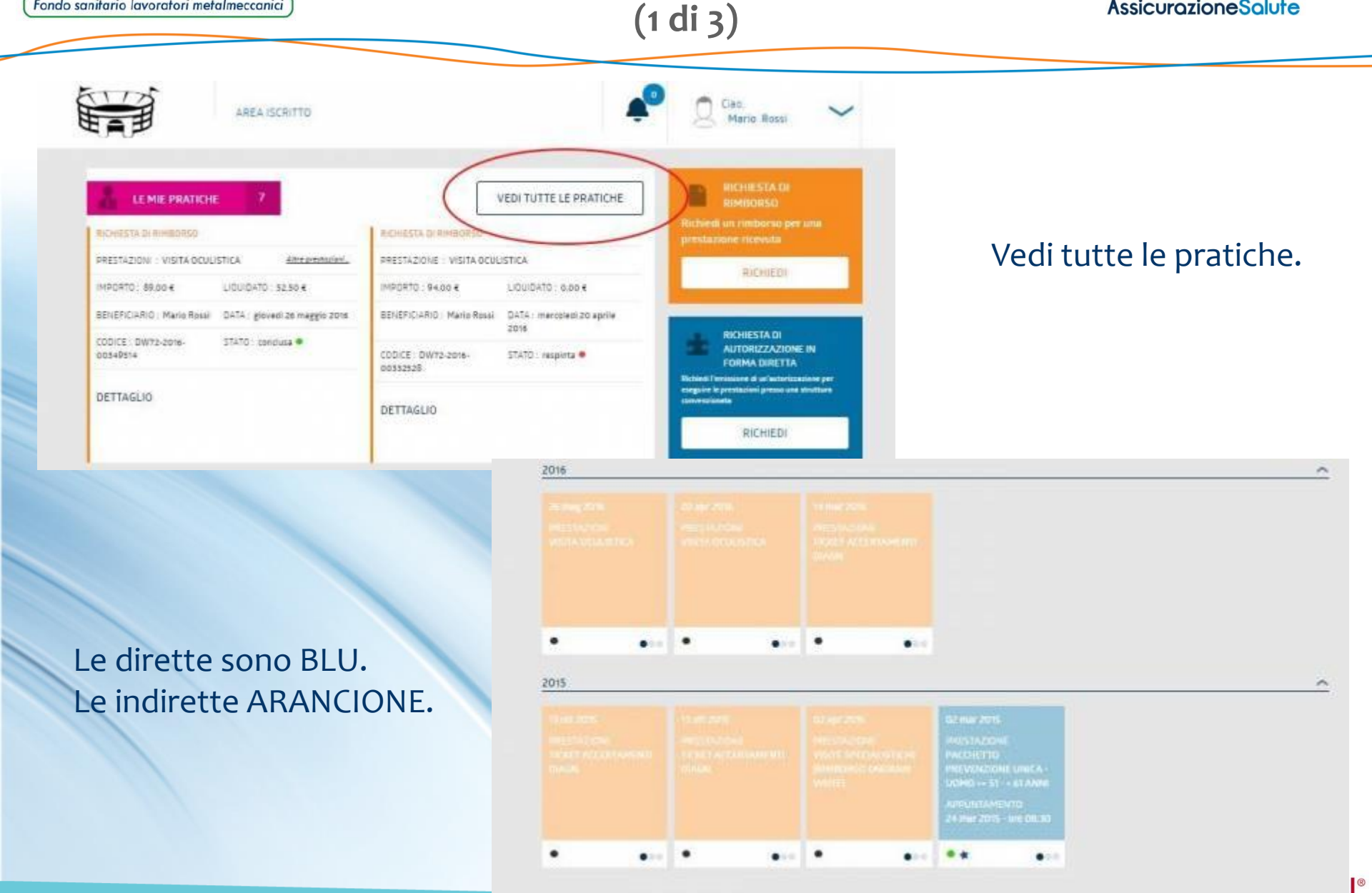

Proprietary & Confidential. All rights reserved.

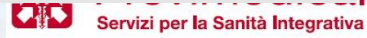

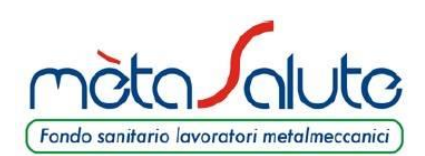

CONSULTARE LE PROPRIE PRATICHE (2 di 3)

~

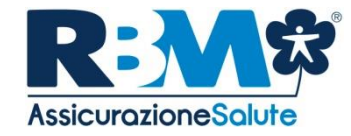

| RICHIESTA DI RIMBOI                                                                                              | RSO                                                                                 | RICHIESTA DI RIMBOI                                                                                                    | RSO                                                                                                    |
|----------------------------------------------------------------------------------------------------|-------------------------------------------------------------------------------------|----------------------------------------------------------------------------------------------------|----------------------------------------------------------------------------------------------------|
| PRESTAZIONI<br>VISITA OCULISTICA                                                                                 |                                                                                     | prestazione<br>VISITA OCULISTICA                                                                                                    |                                                                                                    |
| IMPORTO<br>89,00 4<br>BENEFICIARIO<br>ROSSI MARIO<br>CODICE<br>DW72-2016-00349514<br>DETTAGLIO                   | LIQUIDATO<br>52.50 C<br>BENEFICIARIO RIMBORSO<br>ROSSI MARIO<br>STATO<br>CONCLUSA • | IMPORTO<br>94.00 €<br>BENEFICIARIO<br>ROSSI MARIO<br>CODICE<br>DW72-2016-00332528<br>MOTIVO RESPINGIMENTO<br>LINTEGRAZIONE DOCUMENT/<br>PERVENUTA ALLA CASSA ENT<br>LINGTRO JENTRO SO GIORNI<br>SOSPENSIONE DELLA PRATIC<br>PERIODO. IL SINISTRO VIENE | LIQUIDATO<br>0.00 €<br>BENEFICIARIO RIMBORS<br>ROSSI MARIO<br>STATO<br>RESPINTA ●<br>O<br>ALE RICHIESTA NON RISULTA<br>TRO IL PERIODO PREVISTO PER<br>A DECORRERE DALLA DATA DI<br>A ESSENDO SCADUTO TALE<br>RESPINTO. |
|                                                                                                    |                                                                                     | DETTAGLIO MOU                                                                                                    | DIFICA                                                                                                    |
| RICHIESTA DI RIMBOI<br>prestazione<br>Ticket accentamenti (                                                      | RSO<br>DIAGN                                                                        | DETTAGLIO MOU                                                                                                    | DIFICA                                                                                                    |
| RICHIESTA DI RIMBOI<br>prestazione<br>TICKET ACCERTAMENTI (<br>IMPORTO<br>55,50 ¢                                | RSO<br>DIAGN<br>LIQUIDATO<br>55.50 €                                                | DETTAGLIO MOL                                                                                                    | DIFICA                                                                                                    |
| RICHIESTA DI RIMBON<br>prestazione<br>TICKET ACCERTAMENTI (<br>IMPORTO<br>SS.50 €<br>BENEFICIARIO<br>ROSSI MARIO | RSO<br>DIAGN<br>LIQUIDATO<br>SS.SD &<br>BENEFICIARIO RIMBORSO<br>ROSSI MARIO        | DETTAGLIO MOL                                                                                                    | DIFICA                                                                                                    |

### Vedi tutte le pratiche.

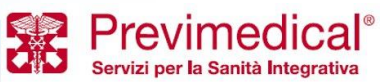

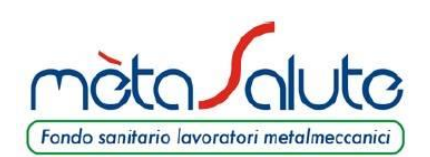

**CONSULTARE LE PROPRIE PRATICHE** 

(3 di 3)

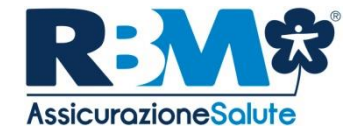

| K LE MIE PRATICHE                                                                                                    |                |     |
|----------------------------------------------------------------------------------------------------|----------------|-----|
| RICHIESTA DI RIMBORSO<br>PRESTAZIONE                                                                                                    | STATI PRATI    | .CA |
| TICKET ACCERTAMENTI DIADA.<br>CTA: 1 INFROMOSCI DI CONTANIC: SS.50 € INFROMOSCI DI CUCABLE: SS.50 €<br>INFROMOSCI DI CUCABLE: SS.50 €<br>INFROMOSCI DI CUCABLE: SS.5 | In lavorazione |     |
| IMPORTO         LIQUIDATO           55,50 €         55,50 €           BENEFICIARIO         BENEFICIARIO RIMBORSO           ROSSI MARIO         ROSSI MARIO                                                                                                    | Autorizzata    | 3   |
| CODICE STATO<br>DW72-2016-00315478 Conclusa •                                                                                                    | In pagamento   | J   |
| INTEGRA DOCUMENTAZIONE DOCUMENTAZIONE ANNULLA PROSPETTO DI LIQUIDAZIONE                                                                                                    | Conclusa       | 16  |
|                                                                                                    | Sospesa        | 6   |

Possono essere aperte cliccando su DETTAGLIO per vederle meglio ed effettuare varie operazioni su di esse (ad esempio allegare della documentazione nel caso fosse mancante, o scaricare il Prospetto di Liquidazione per verificare la lavorazione della pratica).

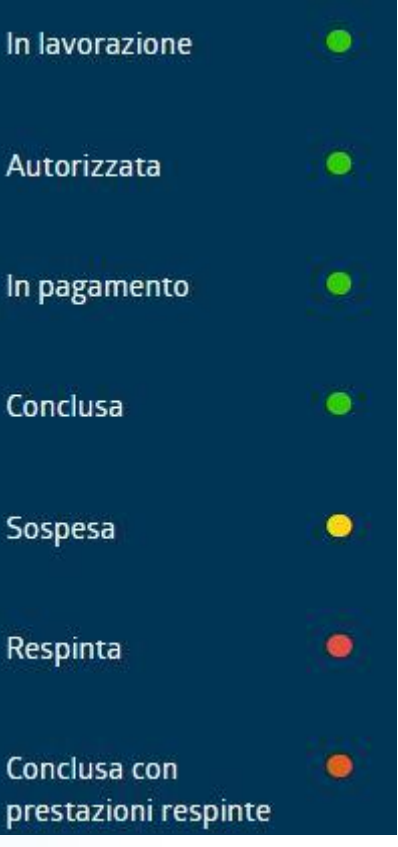

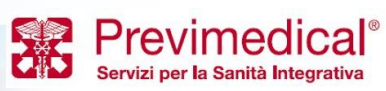

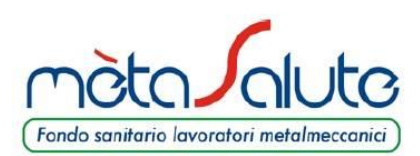

IL MODULO DI RIMBORSO

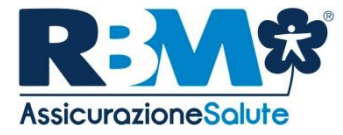

#### Documentazione richiesta:

NB: In caso di utilizzo di strutture sanitarie convenzionate è obbligatorio attivare il regime di assistenza sanitaria diretta; qualora l'assistito non provveda ad effettuare la preattivazione, la prestazione non potrà essere liquidata né presentata a rimborso.

| Ricovero in istituto di cura per intervento chirurgico:             | Neonati-ricovero:                                                         |  |  |
|---------------------------------------------------------------------|---------------------------------------------------------------------------|--|--|
| Copia della cartella clinica completa ed eventuali prescrizioni     | Copia cartella clinica completa                                           |  |  |
| mediche                                                             | Copia fatture e/o ricevute fiscali                                        |  |  |
| <ul> <li>Retta di degenza dell'accompagnatore</li> </ul>            |                                                                           |  |  |
| Fatture, notule, ricevute, ecc.                                     |                                                                           |  |  |
| Ricovero per intervento chirurgico (Richiesta indennità             | Ricovero per intervento chirurgico (Richiesta diaria da                   |  |  |
| sostitutiva):                                                       | convalescenza):                                                           |  |  |
| Copia della cartella clinica completa                               | Copia della cartella clinica completa                                     |  |  |
| Prestazioni pre e post ricovero:                                    | Ospedalizzazione domiciliare successiva al ricovero con                   |  |  |
| 🗌 Copia prescrizioni mediche con la patologia presunta o            | intervento:                                                               |  |  |
| accertata                                                           | Copia della cartella clinica completa                                     |  |  |
| Copia fatture e/o ricevute fiscali                                  | Copia fatture e/o ricevute fiscali                                        |  |  |
| Prestazioni di alta specializzazione/Terapie:                       | Visite specialistiche:                                                    |  |  |
| Copia prescrizione mediche con indicata la patologia presunta o     | Copia prescrizione medica con indicata la patologia presunta o            |  |  |
| accertata                                                           | accertata                                                                 |  |  |
| Copia fatture e/o ricevute fiscali                                  | Copia fatture e/o ricevute fiscali                                        |  |  |
| Ticket per accertamenti diagnostici:                                | Accertamenti diagnostici:                                                 |  |  |
| Copia prescrizione medica con indicata la patologia presunta o      | Copia prescrizioni mediche con indicata la patologia presunta o accertata |  |  |
| accertata                                                           | Copia fatture e/o ricevute fiscali                                        |  |  |
| Copia ticket sanitario                                              |                                                                           |  |  |
| Fisioterapia, osteopatia, agopuntura, cure termali, kinesiterapia,  | Interventi chirurgici minori (in regime ambulatoriale, Day                |  |  |
| riabilitazione cardiologica e neuromotoria a seguito di infortunio, | Hospital, Day Surgery):                                                   |  |  |
| post intervento, malattia:                                          | Copia della cartella clinica completa/ scheda di dimissione               |  |  |
| Copia prescrizione medica con indicata la patologia                 | ospedaliera SDO/relazione medica in caso di intervento ambulatoriale (con |  |  |
| Copia del certificato di pronto soccorso (solo se da infortunio)    | referto istologico se eseguito)                                           |  |  |
| Copia fatture e/o ricevute fiscali                                  | Copia fatture e/o ricevute fiscali                                        |  |  |
| indicazione del titolo di studio del medico/specialista che ha      |                                                                           |  |  |
| effettuato la prestazione                                           |                                                                           |  |  |
| Procreazione Assistita:                                             | Sindrome Metabolica:                                                      |  |  |
| Copia della cartella clinica completa                               | Copia fatture e/o ricevute fiscali                                        |  |  |

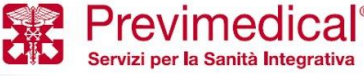

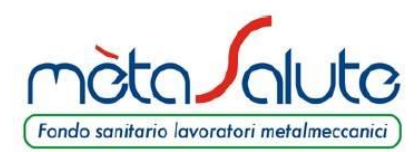

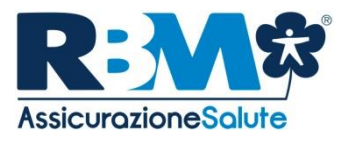

# L'APP mètaSalute

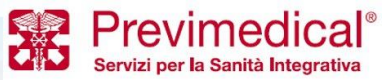

Proprietary & Confidential. All rights reserved.

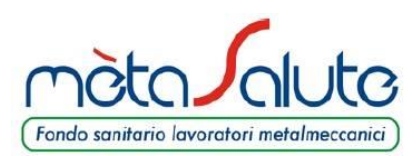

### **MENU PRINCIPALE**

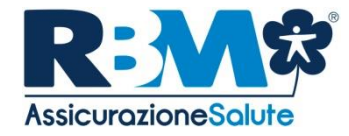

| mètaSa | mètaSalute |                      |  |  |  |  |
|--------|------------|----------------------|--|--|--|--|
|        | Q          | RICERCA STRUTTURE    |  |  |  |  |
|        | 8          | LE MIE PRATICHE      |  |  |  |  |
|        |            | RIMBORSI             |  |  |  |  |
|        | ġ          | VOUCHERSALUTE®       |  |  |  |  |
|        | ~          | CONTATTI             |  |  |  |  |
|        |            | R:MascurationeSolute |  |  |  |  |

Il **menù principale** permette di accedere alle funzioni fornite dall'applicativo:

- Visualizzazione e modifica dati anagrafici e di contatto;
- Ricerca strutture convenzionate;
- Status e dettagli delle proprie pratiche;
- Notifiche relative alle proprie pratiche;
- Inserimento domanda di rimborso online;
- Inserimento richiesta VoucherSalute<sup>®</sup> per prestazioni erogate presso strutture convenzionate;
- Contatti RBM Salute.

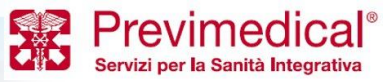

LOGIN

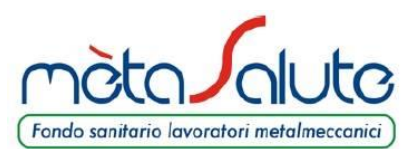

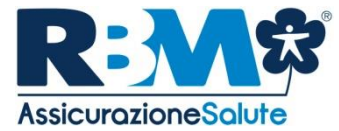

È possibile autenticarsi utilizzando le stesse credenziali già a disposizione per il portale WEB di mètaSalute.

Attenzione: prima di accedere verifichi di:

- Aver scaricato l'APP corretta;

- Aver completato la registrazione sul sito di mètaSalute;

- Essere sicuri di non aver modificato la password sul sito di mètaSalute;

- Verificare che la password sul sito mètaSalute non sia scaduta.

| Fondo sonitario lavoratori metalmeccanici<br>Devi utilizzare lo stesso username e password che utilizzi per<br>accedere al portale web. |         |  |  |  |
|----------------------------------------------------------------------------------------------------|---------|--|--|--|
| USERNAME                                                                                                    |         |  |  |  |
| PASSWORD                                                                                                    |         |  |  |  |
| Resta connesso                                                                                                    | Privacy |  |  |  |
| Mostra password                                                                                                    |         |  |  |  |
| ANNULLA                                                                                                    | LOGIN   |  |  |  |

Per recuperare le tue credenziali accedi al portale di <u>Mètasalute</u> nella sezione "recupera credenziali".

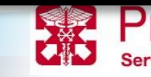

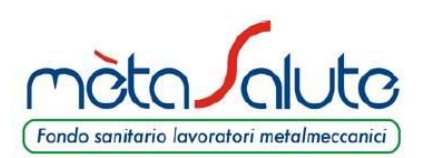

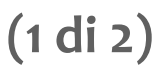

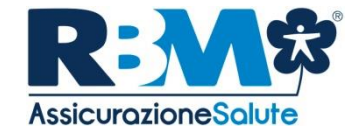

| ← mètaSalute                                                                                                    | : |
|----------------------------------------------------------------------------------------------------|---|
| RICERCA STRUTTURE                                                                                                    |   |
| PROVINCIA                                                                                                    |   |
| COMUNE / LOCALITA'                                                                                                    |   |
| NOME STRUTTURA                                                                                                    |   |
| Image: Diagnostica       Image: Diagnostica         Image: Diagnostica       Image: Diagnostica         Image: Diagnos |   |
| Km 10 Km 25 Km 50 Km 100 TUTTE                                                                                                    |   |
| DALLA POSIZIONE: Attuale<br>Recapito                                                                                                    |   |
| CERCA                                                                                                    |   |
|                                                                                                    |   |

Le **strutture convenzionate** possono essere ricercate nei seguenti modi:

- Provincia, CAP o Comune;
- Cercare strutture in un dato range kilometrico a partire dal proprio recapito o dalla posizione attuale.

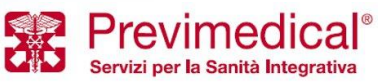

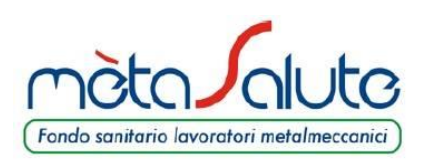

### **RICERCA STRUTTURE CONVENZIONATE**

(2 di 2)

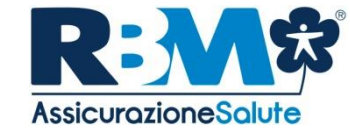

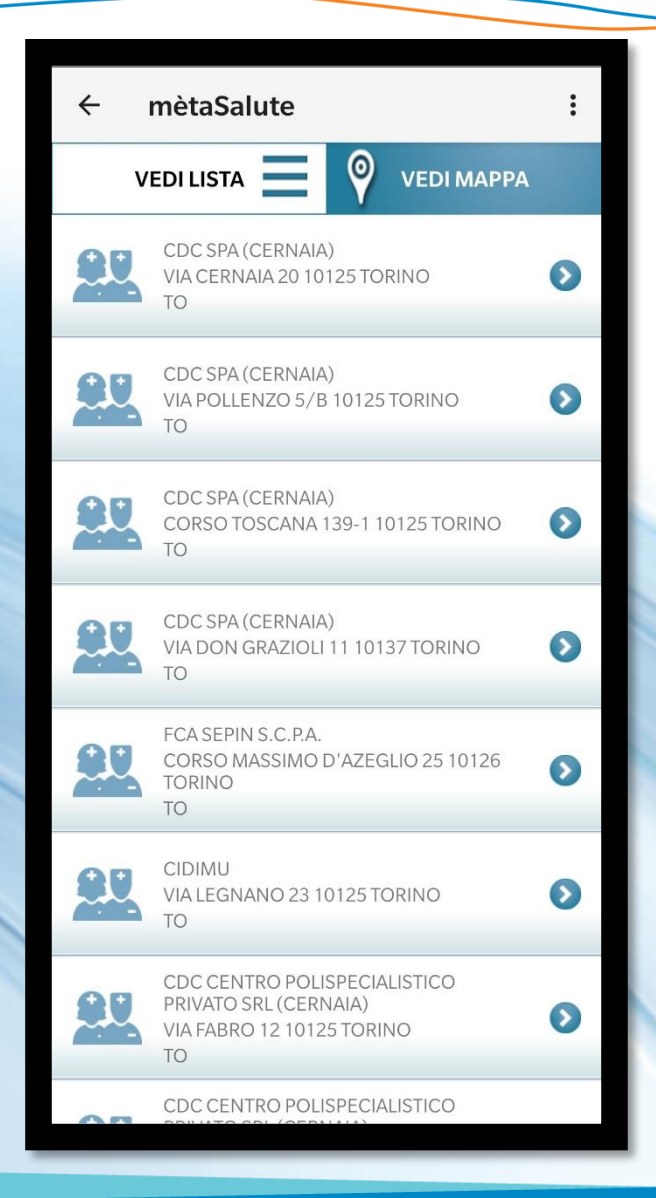

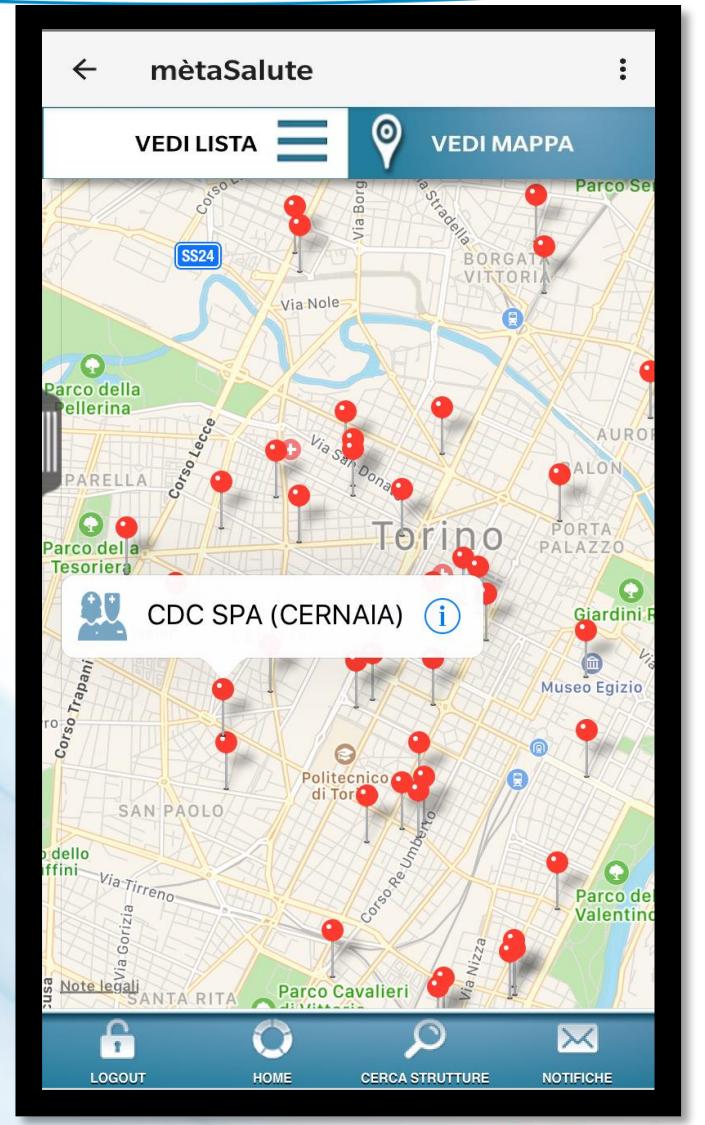

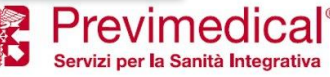

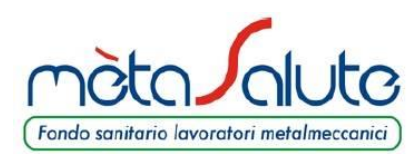

**DETTAGLIO STRUTTURA** 

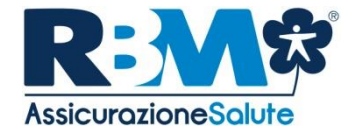

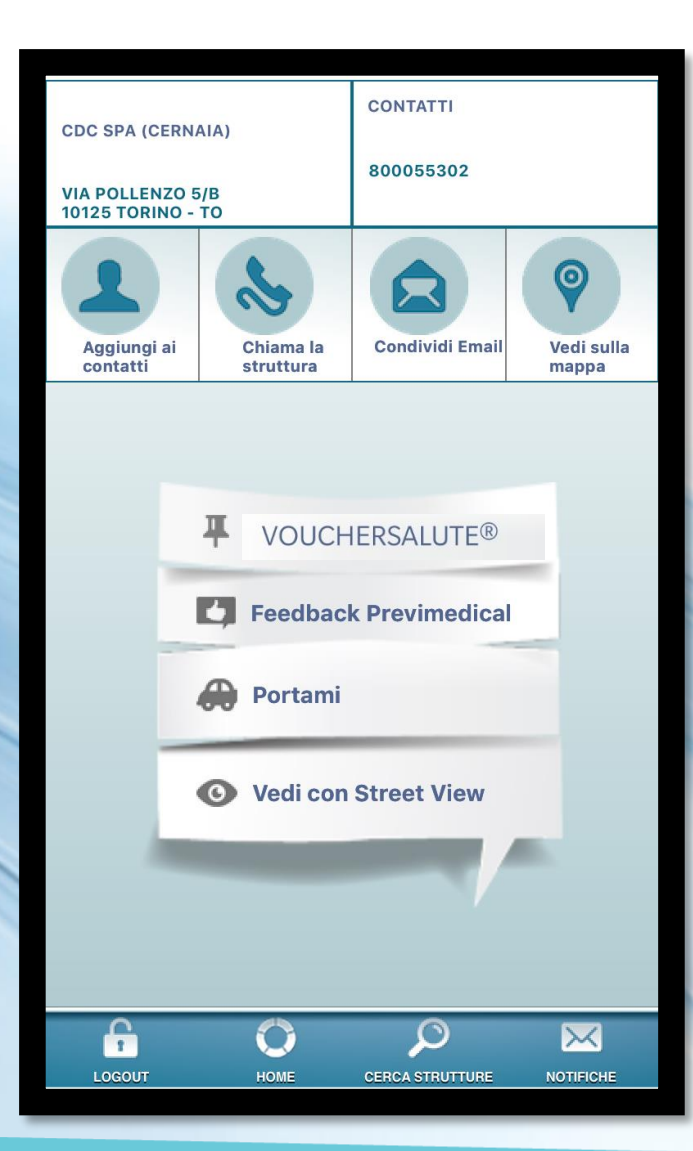

È possibile accedere alle informazioni disponibili per la struttura selezionata.

È possibile inoltre aggiungerla tra i contatti, avviare una chiamata direttamente dalla app o avviare il navigatore integrato («Portami»).

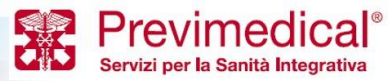

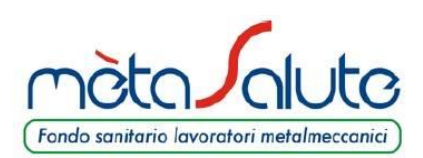

# **VOUCHERSALUTE<sup>®</sup> – PRESTAZIONE DIRETTA**

(1di3)

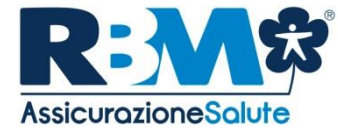

|      | ÷  | Scelta Pacchetto                                                                                                    |            |   |          | ← m         | èta    |
|------|----|----------------------------------------------------------------------------------------------------|------------|---|----------|-------------|--------|
|      |    | Che tipo di prestazione devi fare?                                                                                                    |            |   | Nu       | mero presc  | rizior |
|      | Ŷ  | Visita<br>Esempio: Visita Oculistica,<br>Ginecologica, Cardiologica, Etc. Non<br>Utilizzare La Funzione Per Visite Legate<br>A Pre/post Ricoveri E/o Per Grandi<br>Eventi Patologici E/o Per Prestazioni<br>Odontoiatriche. | i          | > | Da<br>Me | ta<br>edico |        |
|      | \$ | Diagnostica<br>Esempio: Risonanze Magnetiche,<br>Tac, Ecografie, Radiografie, Esami<br>Endoscopici, Mammografie, Ecc. Non<br>Utilizzare La Funzione Per Esami Del<br>Sangue.                                                | i          | > |          | Miopia      |        |
| 1111 |    | Prestazioni Odontoiatriche<br>Ablazione Del Tartaro; Visita Orale;<br>Visita Orale E Ablazione Tartaro;<br>Ortopantomografia (opt); Tac Arcate<br>Dentarie (dentalscan).                                                    | i          | > |          |             |        |
|      | σ  | Lenti<br>Occhiali Da Vista (montatura Inclusa),<br>Lenti A Contatto.                                                                                                    | <b>(</b> ) | > |          |             |        |
| 1    |    | Pacchetti Prevenzione<br>Pacchetti Prevenzione                                                                                                    |            | > |          |             |        |
| 1    |    |                                                                                                    |            |   |          |             |        |
|      |    |                                                                                                    |            |   |          |             |        |

| ← mètaSalute       | <b>)</b> : |
|--------------------|------------|
| PRESCR             | RIZIONE    |
| umero prescrizione | 12345      |
| ata                | 07/02/2019 |
| ledico             | Rossi      |
| DIAG               | NOSI       |
| Miopia             |            |
| IMPEG              | NATIVA     |
| ACQUISISCI         |            |
|                    |            |
|                    |            |
|                    |            |
|                    |            |
|                    |            |
|                    |            |
| •                  | •          |

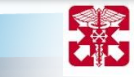

Previmedical®

Servizi per la Sanità Integrativa

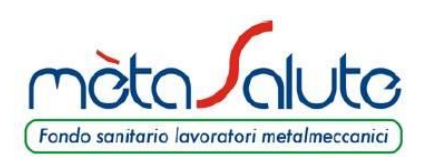

# **VOUCHERSALUTE® – PRESTAZIONE DIRETTA**

(2di3)

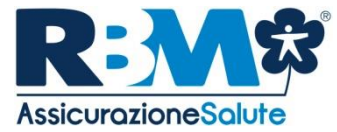

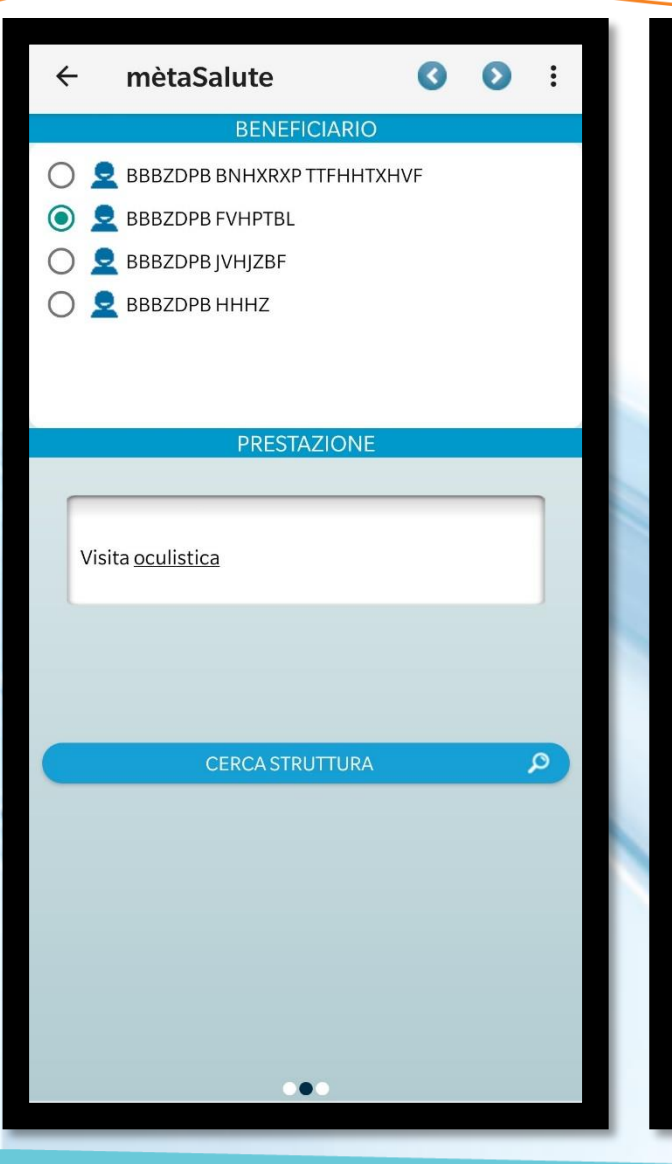

| ← mètaSalute                                            |                                  |                                  | 3      | Ø   | : |
|---------------------------------------------------------|----------------------------------|----------------------------------|--------|-----|---|
| 0 Ver                                                   | rificare tutti i<br>l'invio      | dati prima di e<br>della pratica | ffettu | are |   |
|                                                         | BENEF                            | CIARIO                           |        |     |   |
| Nominativo                                              | BBB7                             | DPB FVHPTBI                      | 4      |     |   |
|                                                         | STRUTTUR                         | A E MEDICO                       |        |     |   |
| OSPEDALE CLASSI<br>VIA TERRAGLIO 11<br>MESTRE - VENEZIA | FICATO VILLA<br>4 30174 MES<br>A | A SALUS<br>TRE - VENEZIA         | Ą      |     |   |
|                                                         | PRESCR                           | RIZIONE                          |        |     |   |
| N° prescrizione                                         | 1234                             | 5                                |        |     |   |
| Data                                                    | 07/02                            | 2/2019                           |        |     |   |
| Medico                                                  | Rossi                            |                                  |        |     |   |
| Diagnosi                                                | Miopi                            | a                                |        |     |   |
|                                                         | PRESTA                           | ZIONE                            |        |     |   |
| ISITA OCULISTICA                                        |                                  |                                  |        |     |   |
| MI                                                      | ESSAGGIO [                       | DI CONFERM                       | 1A     |     |   |
|                                                         | SMS                              | E-MAIL                           |        |     |   |
|                                                         |                                  | CLUESTA                          |        |     |   |
|                                                         |                                  | CHIESTA                          |        |     |   |
|                                                         |                                  |                                  |        |     |   |
|                                                         |                                  |                                  |        |     |   |
|                                                         |                                  |                                  |        |     |   |
|                                                         |                                  |                                  |        |     |   |
|                                                         |                                  |                                  |        |     |   |
|                                                         |                                  |                                  |        |     |   |
|                                                         |                                  | •                                |        |     |   |
|                                                         |                                  |                                  |        |     |   |

| ← mètaSalute :          |                                   |                           |                     |  |  |
|-------------------------|-----------------------------------|---------------------------|---------------------|--|--|
| APPUI                   | APPUNTAMENTI MTS8724579412019     |                           |                     |  |  |
| $\bigcirc$              | VOUCHER IN L                      | AVORAZIONE                |                     |  |  |
| Struttura:<br>Medico:   | OSPEDALE CLASSIFICATO VILLA SALUS |                           |                     |  |  |
| Data richiesta:         | giovedì 21 febbraio 2019          |                           |                     |  |  |
| Appuntamento:           | NON FISSATO                       |                           |                     |  |  |
| Beneficiario:           | RRRSDA                            | REAMAIRE                  |                     |  |  |
|                         |                                   |                           |                     |  |  |
|                         |                                   |                           |                     |  |  |
| 1                       |                                   |                           | <b>(</b>            |  |  |
| Aggiungi<br>ai contatti | Vedi<br>Voucher                   | Aggiungi al<br>calendario | Vedi<br>sulla mappa |  |  |
|                         | PRESTAZION                        | I RICHIESTE               |                     |  |  |
|                         |                                   |                           |                     |  |  |
|                         |                                   |                           |                     |  |  |
|                         |                                   |                           |                     |  |  |
|                         |                                   |                           |                     |  |  |
|                         |                                   |                           |                     |  |  |
|                         |                                   |                           |                     |  |  |
|                         |                                   |                           |                     |  |  |
|                         |                                   |                           |                     |  |  |

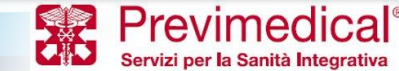

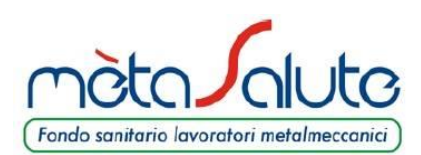

# **VOUCHERSALUTE<sup>®</sup> – PRESTAZIONE DIRETTA**

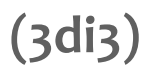

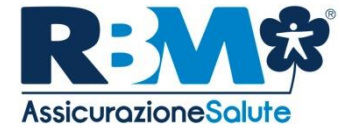

| ← mètaSalute                       |                           |                | :            |  |
|------------------------------------|---------------------------|----------------|--------------|--|
|                                    | APPUNTAMENTI              |                |              |  |
| 22 FEB 2019                        | •                         | •              | 20 FEB 2019  |  |
| CASA DI CURA<br>ABANO TERME        | STUDIO<br>DENTISTICO      | CEN            | ITRO MEDICO  |  |
| POLISPECIALISTICA<br>E TERMALE SPA | DOTT. DAVIDE<br>ROMAGNANO | BERARDI I AURA |              |  |
|                                    |                           | DEI            |              |  |
|                                    |                           |                |              |  |
| D                                  |                           |                |              |  |
| 20 FEB 2019                        | 19 FEB 2019               | •              | 😫 19 FEB     |  |
| Stato:INSERITA                     | Stato:INSERITA            |                | Stato:INSER  |  |
| Richiesto:159,96€                  | Richiesto:2,00€           |                | Richiesto:58 |  |
|                                    |                           |                |              |  |
|                                    |                           |                |              |  |
|                                    |                           |                |              |  |
| PRATICHE CHIUSE                    |                           |                |              |  |
| t⊽                                 | <b>V</b>                  | [▼             | ז            |  |
| 19.02.2019                         | 18.12.2018                | 24.0           | 09.2018      |  |
| MTS8724579132019                   | DW87-18-1080713           | DW             | 87-18-807114 |  |
|                                    |                           |                |              |  |
|                                    |                           |                |              |  |
|                                    |                           |                |              |  |

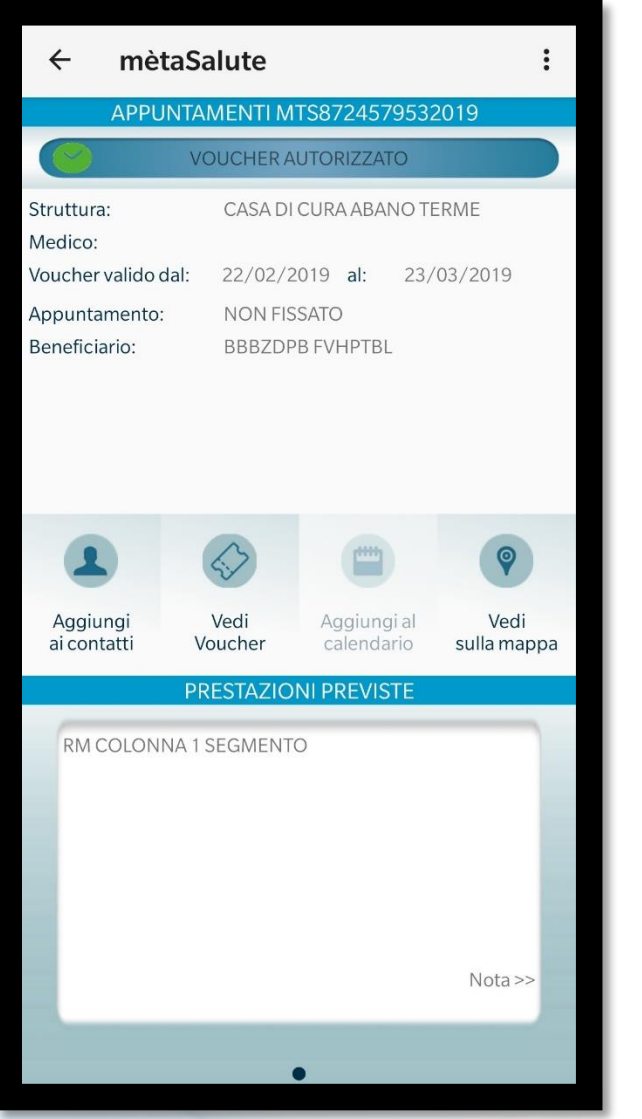

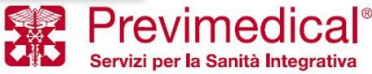

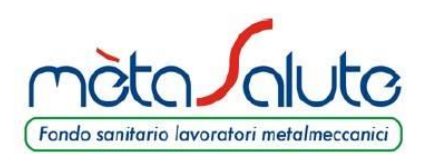

# **PRESTAZIONI ODONTOIATRICHE** (successive alla prima)

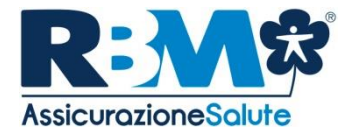

| ← Aggiungi prestazioni :                         | ← Aggiungi prestazioni :                                                                                                    | ← Dati prescrizione AVANTI :                     |
|--------------------------------------------------|----------------------------------------------------------------------------------------------------|--------------------------------------------------|
| nome prestazione Q                               | $\times$                                                                                                    | Patologia                                        |
|                                                  | 12<br>13<br>14<br>SOPRA<br>22<br>23<br>24                                                                                            | Prescrizione                                     |
|                                                  | 15 25<br>16 26<br>17 26                                                                                                    | Documentazione                                   |
|                                                  | 18 DESTRA SINISTRA                                                                                                    |                                                  |
|                                                  | 48 38<br>47 37<br>46 36                                                                                                    | prescrizione medica - <b>obbligatorio</b>        |
|                                                  | 45 0 35<br>44 SOTTO 34<br>43 33                                                                                                    |                                                  |
| Lista prestazioni selezionate                    | 42 41 31 32                                                                                                    |                                                  |
|                                                  | Seleziona il dente, l'emiarcata, l'intera arcata o<br>entrambe le arcate a seconda della prestazione<br>prescritta dal tuo dentista. | altra documentazione - opzionale                 |
|                                                  | Non mostrare più                                                                                                    |                                                  |
| Proprietary & Confidential. All rights reserved. |                                                                                                    | Previmedica<br>Servizi per la Sanità Integrativa |

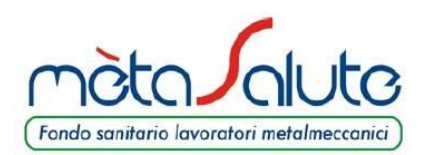

# LA CARD RBM ASSICURAZIONE SALUTE

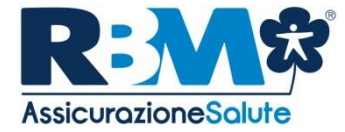

Con la Card RBM Assicurazione Salute ciascun assicurato mètaSalute avrà diritto, presso le strutture del network, all'applicazione delle tariffe ridotte riservate agli assicurati RBM Assicurazione Salute anche per prestazioni che non siano ricomprese nel Piano Sanitario mètaSalute.

La CARD è disponibile all'interno dell'area riservata di mètaSalute sotto la sezione "Assicurazione".

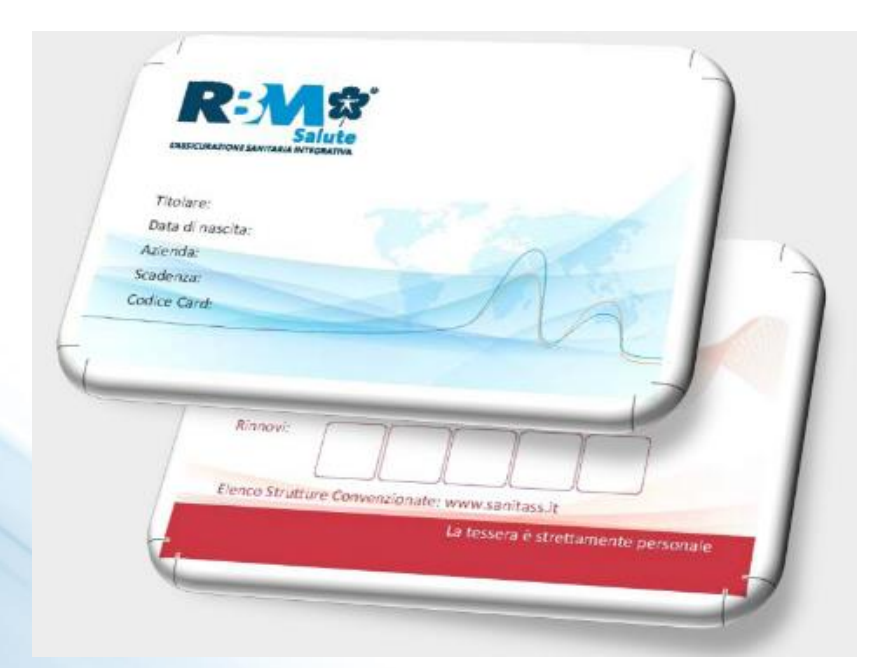

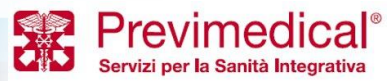

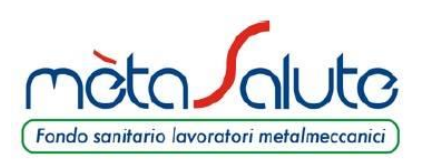

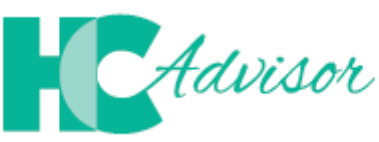

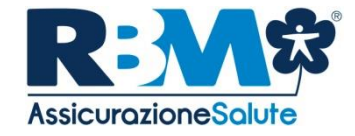

Insieme per controllare la qualità delle prestazioni sanitarie

Il portale HCAdvisor, consente di:

- lasciare il proprio feedback, a seguito di una visita medica in forma diretta, alla struttura/medico;
- promuovere lo sviluppo di una web community in cui utenti, medici e strutture sanitarie sono in contatto all'interno di una piattaforma condivisa in cui si raccolgono feedback relativi ai servizi offerti dalla rete di strutture e medici convenzionati Previmedical.

Per accedere al Portale è necessario accedere all'area riservata www.fondometasalute.it e cliccare sul tasto "Assicurazione".

| A               | CIAO ANDREA, BENTORNATO!                                    |                                                                    |                                                                      |  |  |
|-----------------|-------------------------------------------------------------|--------------------------------------------------------------------|----------------------------------------------------------------------|--|--|
| 2               | Home Scrivi recensione                                      | e Vedi recensioni Profilo                                          |                                                                      |  |  |
| Cosa potres     | sti fare oggi                                               |                                                                    |                                                                      |  |  |
|                 |                                                             |                                                                    |                                                                      |  |  |
| SC<br>Recenteme | RIVI UNA RECENSIONE<br>ente hai avuto modo di visitare 1    | VEDI LE TUE RECENSIONI<br>Cerca nello storico delle tue recensioni | MODIFICA PROFILO<br>Tieni aggiornato il tuo profilo, verifica i dati |  |  |
| stru            | ıttura. Lascia un giudizio!                                 |                                                                    | inseriti                                                             |  |  |
| ß               | CERCA:<br>Inserisci struttura:<br>ES: Ospedale Santa Chiara | Provincia<br>ES: Roma                                              | + Ricerca Avanzala                                                   |  |  |

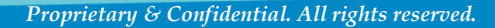

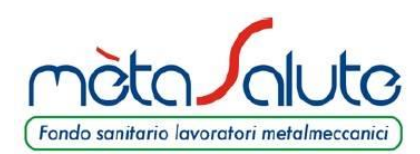

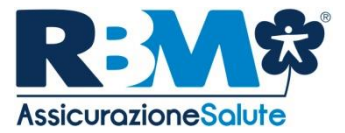

# **GRAZIE PER L'ATTENZIONE**

*powered by* **RBM Assicurazione Salute S.p.A.**